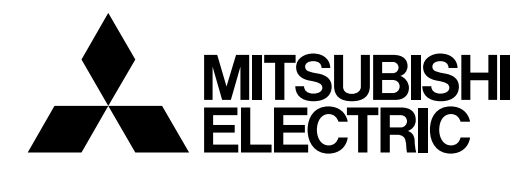

# **Mitsubishi Industrial Robot**

CR800-D series controller CR750-D/CR751-D series controller CRnD-700 series controller

# PROFIBUS DP-V0 Slave Interface Instruction Manual

2D-TZ577

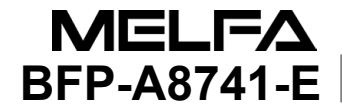

# A Safety Precautions

Always read the following precautions and the separate "Safety Manual" before starting use of the robot to learn the required measures to be taken.

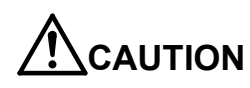

All teaching work must be carried out by an operator who has received special training.

(This also applies to maintenance work with the power source turned ON.)  $\rightarrow$ Enforcement of safety training

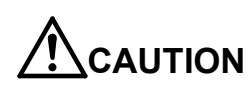

For teaching work, prepare a work plan related to the methods and procedures of operating the robot, and to the measures to be taken when an error occurs or when restarting. Carry out work following this plan.

(This also applies to maintenance work with the power source turned ON.)  $\rightarrow$  Preparation of work plan

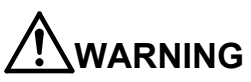

**IG** Prepare a device that allows operation to be stopped immediately during teaching work.

(This also applies to maintenance work with the power source turned ON.)  $\rightarrow$ Setting of emergency stop switch

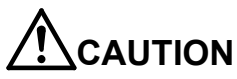

During teaching work, place a sign indicating that teaching work is in progress on the start switch, etc.

(This also applies to maintenance work with the power source turned ON.)  $\rightarrow$ Indication of teaching work in progress

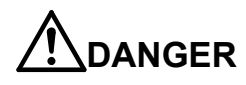

Provide a fence or enclosure during operation to prevent contact of the operator and robot.

→Installation of safety fence

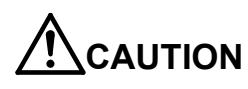

Establish a set signaling method to the related operators for starting work, and follow this method.  $\rightarrow$  Signaling of operation start

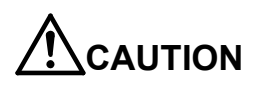

As a principle turn the power OFF during maintenance work. Place a sign indicating that maintenance work is in progress on the start switch, etc. →Indication of maintenance work in progress

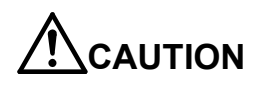

Before starting work, inspect the robot, emergency stop switch and other related devices, etc., and confirm that there are no errors. →Inspection before starting work

The points of the precautions given in the separate "Safety Manual" are given below. Refer to the actual "Safety Manual" for details.

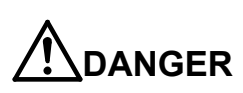

When automatic operation of the robot is performed using multiple control devices (GOT, programmable controller, push-button switch), the interlocking of operation rights of the devices, etc. must be designed by the customer.

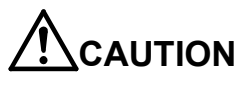

Use the robot within the environment given in the specifications. Failure to do so could lead to faults or a drop of reliability. (Temperature, humidity, atmosphere, noise environment, etc.)

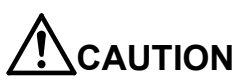

**N** Transport the robot with the designated transportation posture. Transporting the robot in a non-designated posture could lead to personal injuries or faults from dropping.

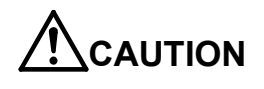

Always use the robot installed on a secure table. Use in an instable posture could lead to positional deviation and vibration.

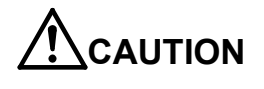

Wire the cable as far away from noise sources as possible. If placed near a noise source, positional deviation or malfunction could occur.

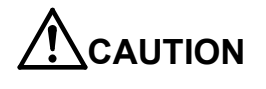

Do not apply excessive force on the connector or excessively bend the cable. Failure to observe this could lead to contact defects or wire breakage.

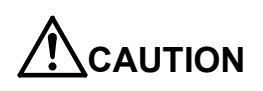

Make sure that the workpiece weight, including the hand, does not exceed the rated load or tolerable torque. Exceeding these values could lead to errors or faults.

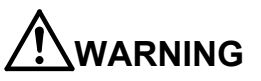

**G** Securely install the hand and tool, and securely grasp the workpiece. Failure to observe this could lead to personal injuries or damage if the object comes off or flies off during operation.

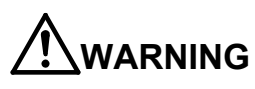

Securely ground the robot and controller. Failure to observe this could lead to malfunctioning by noise or to electric shock accidents.

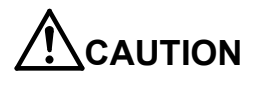

Indicate the operation state during robot operation. Failure to indicate the state could lead to operators approaching the robot or to incorrect operation.

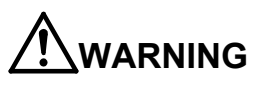

When carrying out teaching work in the robot's movement range, always secure the priority right for the robot control. Failure to observe this could lead to personal injuries or damage if the robot is started with external commands.

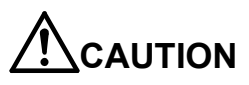

Keep the jog speed as low as possible, and always watch the robot. Failure to do so could lead to interference with the workpiece or peripheral devices.

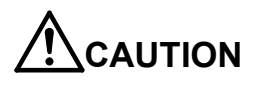

After editing the program, always confirm the operation with step operation before starting automatic operation. Failure to do so could lead to interference with peripheral devices because of programming mistakes, etc.

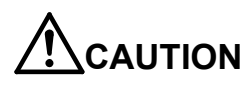

Make sure that if the safety fence entrance door is opened during automatic operation, the door is locked or that the robot will automatically stop. Failure to do so could lead to personal injuries.

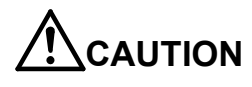

Never carry out modifications based on personal judgments, non-designated maintenance parts. Failure to observe this could lead to faults or failures.

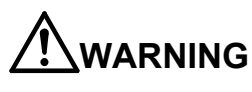

When the robot arm has to be moved by hand from an external area, do not place hands or fingers in the openings. Failure to observe this could lead to hands or fingers catching depending on the posture.

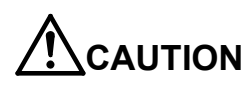

Do not stop the robot or apply emergency stop by turning the robot controller's main power OFF. If the robot controller main power is turned OFF during automatic operation, the robot accuracy could be adversely affected. Also a dropped or coasted robot arm could collide with peripheral devices.

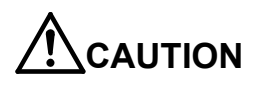

Do not turn OFF the robot controller's main power while rewriting the robot controller's internal information, such as a program and parameter. Turning OFF the robot controller's main power during automatic operation or program/parameter writing could break the internal information of the robot controller.

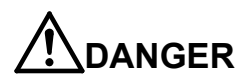

Do not connect the Handy GOT when using the GOT direct connection function of this product. Failure to observe this may result in property damage or bodily injury because the Handy GOT can automatically operate the robot regardless of whether the operation rights are enabled or not.

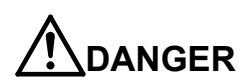

Do not connect the Handy GOT to a programmable controller when using an iQ Platform compatible product with the CR800-R/Q series. Failure to observe this may result in property damage or bodily injury because the Handy GOT can automatically operate the robot regardless of whether the operation rights are enabled or not.

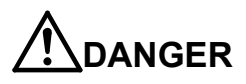

Do not remove the SSCNET III cable while power is supplied to the multiple CPU system or the servo amplifier when using an iQ Platform compatible product with the CR800-R/Q series.

Do not look directly at light emitted from the tip of SSCNET III connectors or SSCNET III cables of the Motion CPU or the servo amplifier.

Eye discomfort may be felt if exposed to the light.

(Reference: SSCNET III employs a Class 1 or equivalent light source as specified in JIS C 6802 and IEC 60825-1 (domestic standards in Japan).)

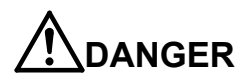

Do not remove the SSCNET III cable while power is supplied to the controller. Do not look directly at light emitted from the tip of SSCNET III connectors or SSCNET III cables. Eye discomfort may be felt if exposed to the light. (Reference: SSCNET III employs a Class 1 or equivalent light source as specified in JIS C 6802 and IEC60825-1 (domestic standards in Japan).)

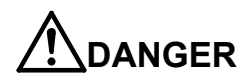

Attach the cap to the SSCNET III connector after disconnecting the SSCNET III cable. If the cap is not attached, dirt or dust may adhere to the connector pins, resulting in deterioration connector properties, and leading to malfunction.

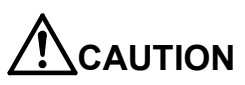

Make sure there are no mistakes in the wiring. Connecting differently to the way specified in the manual can result in errors, such as the emergency stop not being released. In order to prevent errors occurring, please be sure to check that all functions (such as the teaching box emergency stop, customer emergency stop, and door switch) are working properly after the wiring setup is completed.

# 

Use the network equipments (personal computer, USB hub, LAN hub, etc) confirmed by manufacturer. The thing unsuitable for the FA environment (related with conformity, temperature or noise) exists in the equipments connected to USB. When using network equipment, measures against the noise, such as measures against EMI and the addition of the ferrite core, may be necessary. Please fully confirm the operation by customer. Guarantee and maintenance of the equipment on the market (usual office automation equipment) cannot be performed.

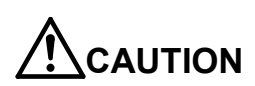

To maintain the safety of the robot system against unauthorized access from external devices via the network, take appropriate measures. To maintain the safety against unauthorized access via the Internet, take measures such as installing a firewall.

#### Revision History

| Printing date | Manual No.  | Description                                                          |  |  |
|---------------|-------------|----------------------------------------------------------------------|--|--|
| 2008-03-25    | BFP-A8741   | Initial edition                                                      |  |  |
| 2008-04-15    | BFP-A8741-A | •Error in writing correction.                                        |  |  |
|               |             | •The back cover was corrected.                                       |  |  |
| 2010 00 00    |             |                                                                      |  |  |
| 2016-08-08    | ВЕР-А8/41-В | I he cover and corporate logo mark of this manual was changed.       |  |  |
| 2017-05-31    | BFP-A8741-C | •The CR800-D series controller was added.                            |  |  |
| 2018-02-01    | BFP-A8741-D | •Safety Precautions was revised. (The CR800-Q controller was added.) |  |  |
| 2023-09-14    | BFP-A8741-E | Added the CR860 controller.                                          |  |  |
| 2020 00 11    |             | •Changed some sections.                                              |  |  |
|               |             |                                                                      |  |  |
|               |             |                                                                      |  |  |
|               |             |                                                                      |  |  |
|               |             |                                                                      |  |  |
|               |             |                                                                      |  |  |
|               |             |                                                                      |  |  |
|               |             |                                                                      |  |  |
|               |             |                                                                      |  |  |
|               |             |                                                                      |  |  |
|               |             |                                                                      |  |  |
|               |             |                                                                      |  |  |
|               |             |                                                                      |  |  |
|               |             |                                                                      |  |  |
|               |             |                                                                      |  |  |
|               |             |                                                                      |  |  |
|               |             |                                                                      |  |  |
|               |             |                                                                      |  |  |
|               |             |                                                                      |  |  |
|               |             |                                                                      |  |  |
|               |             |                                                                      |  |  |
|               |             |                                                                      |  |  |
|               |             |                                                                      |  |  |
|               |             |                                                                      |  |  |
|               |             |                                                                      |  |  |
|               |             |                                                                      |  |  |
|               |             |                                                                      |  |  |
|               |             |                                                                      |  |  |
|               |             |                                                                      |  |  |
|               |             |                                                                      |  |  |
|               |             |                                                                      |  |  |

#### Introduction

Thank you for purchasing Mitsubishi Electric Industrial Robot.

The PROFIBUS DP-V0 Slave Interface (2D-TZ577) is an optional device which, installed into the CRnD-700 series, CR750-D/CR751-D series, or CR800-D series Robot Controller, permits you to connect the Robot Controller to a PROFIBUS DP-V0 network.

Before using the Interface, read this manual and familiarize yourself with all pages to ensure safe operation and obtain maximum satisfactory service from the PROFIBUS DP-V0 Slave Interface (2D-TZ577).

Note: All descriptions in this manual assume that the user has an adequate understanding about basic operating procedures and functions which pertain to the Mitsubishi Industrial Robot. For detailed information about the basic operating procedures, refer to the "Instruction Manual - Detailed Description of Functions and Operation" which is separately issued.

The CR800-D series indicates the CR800-D and CR860-D controllers.

■ Safety notation used in this manual:

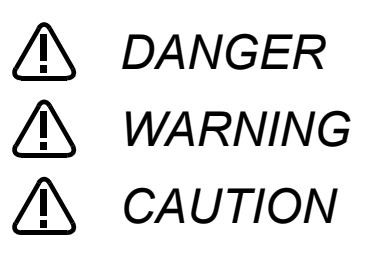

Indicates an immediately hazardous situation which, if not properly dealt with, will result in death or serious injury.

Indicates a hazardous situation which, if not properly dealt with, could result in death or serious injury.

Indicates a hazardous situation which, if not properly dealt with, could result in injury, or property damage alone.

- $\cdot$  This manual or any part thereof may not be reproduced in any form or by any form without permission.
- · All the contents of this manual are subject to change without notice.
- Specification values appearing in this manual are based on the tests conducted in accordance with Mitsubishi Electric's standard procedures.
- Mitsubishi Electric prepared this manual with close attention to every detail. However, in case that you find any point in this manual which is not quite clear or any information which is not correctly presented or missing, your local sales representative or Mitsubishi MELFA Telephone Customer Service Center should be contacted for advice.
- · Trade names or trademarks appearing in this manual are the property of their respective owners.
- The notations "®" and "TM" are omitted in this manual.

Copyright(C) 2009 MITSUBISHI ELECTRIC CORPORATION ALL RIGHTS RESERVED

### [Table of Contents]

| 1. | Befo                              | Before Using PROFIBUS DP-V0 Slave Interface |                                                        |     |  |
|----|-----------------------------------|---------------------------------------------|--------------------------------------------------------|-----|--|
| 1  | 1 About Terms Used in This Manual |                                             |                                                        | . 1 |  |
| 1  | .2                                | 2 How to Use This Manual                    |                                                        | . 2 |  |
| 2. | Wor                               | Norkflow                                    |                                                        |     |  |
| 2  | .1                                | Wor                                         | k Procedure                                            | . 3 |  |
| 3. | Fea                               | tures                                       | s and Specification of 2D-TZ577 Card                   | . 4 |  |
| 3  | .1                                | Wha                                         | at is PROFIBUS DP                                      | . 4 |  |
| 3  | .2                                | Fea                                         | tures of 2D-TZ577 Card                                 | . 5 |  |
| 3  | .3                                | Spe                                         | cification of 2D-TZ577 Card                            | . 7 |  |
|    | 3.3.                              | 1                                           | General Specification                                  | . 7 |  |
|    | 3.3.                              | 2                                           | Transmission Specification                             | . 8 |  |
|    | 3.3.                              | 3                                           | Network Configuration                                  | . 8 |  |
|    | 3.3.                              | 4                                           | Accommodated Versions                                  | . 9 |  |
| 3  | .4                                | Rob                                         | oot Parameters                                         | 10  |  |
| 3  | .5                                | Rob                                         | oot Controller Input/Output Signals                    | 12  |  |
| 3  | .6                                | Abo                                         | ut Dedicated Input/Output                              | 13  |  |
| 3  | .7                                | Spe                                         | cification Relative to Robot Language                  | 13  |  |
|    | 3.7.                              | 1                                           | Robot System State Variables Relative to 2D-TZ577 Card | 13  |  |
| 3  | .8                                | Abo                                         | ut Output Signal Reset Patterns                        | 16  |  |
| 3  | .9                                | Har                                         | dware of 2D-TZ577 Card                                 | 17  |  |
|    | 3.9.                              | 1                                           | Overall View                                           | 17  |  |
|    | 3.9.                              | 2                                           | LED                                                    | 17  |  |
| 4. | Out                               | of th                                       | e Package                                              | 18  |  |
| 4  | .1                                | Che                                         | ecking Component Parts                                 | 18  |  |
| 4  | .2                                | Item                                        | ns To Be Furnished by User                             | 18  |  |
| 5. | Har                               | dwar                                        | e Setup                                                | 20  |  |
| 5  | .1                                | Har                                         | dware Setup for 2D-TZ577 Card                          | 20  |  |
| 6. | Con                               | nect                                        | ion and Wiring                                         | 21  |  |
| 6  | .1                                | Inst                                        | alling A 2D-TZ577 Card into Robot Controller           | 21  |  |
|    | 6.1.                              | 1                                           | CR1D Robot Controller                                  | 21  |  |
|    | 6.1.                              | 2                                           | CR2D Robot Controller                                  | 22  |  |
|    | 6.1.                              | 3                                           | CR3D Robot Controller                                  | 23  |  |
|    | 6.1.                              | 4                                           | CR750-D/CR751-D Robot Controller                       | 24  |  |
|    | 6.1.                              | 5                                           | CR800-D Robot Controller                               | 25  |  |
|    | 6.1.                              | 6                                           | CR860-D Robot Controller                               | 26  |  |
| 6  | .2                                | Con                                         | nector Pin Configuration (D-SUB9 Pin)                  | 27  |  |
| 6  | .3                                | Wiri                                        | ng                                                     | 27  |  |

|    | 6.4  | About Noise Control |                                                              |    |  |  |
|----|------|---------------------|--------------------------------------------------------------|----|--|--|
|    | 6.4. | 1                   | CR1D Controller                                              | 28 |  |  |
|    | 6.4. | 2                   | CR2D Controller                                              | 28 |  |  |
|    | 6.4. | 3                   | CR3D Controller                                              | 29 |  |  |
|    | 6.5  | Che                 | cking Connections                                            | 30 |  |  |
| 7. | Pro  | cedu                | re before Startup                                            | 31 |  |  |
|    | 7.1  | Pro                 | cedure for Running Self-diagnosis                            | 32 |  |  |
|    | 7.2  | Para                | ameter Settings on the Side of Master Station                | 32 |  |  |
|    | 7.2. | 1                   | Procedure for Establishing Parameters                        | 32 |  |  |
|    | 7.2. | 2                   | Slave Parameters                                             | 33 |  |  |
|    | 7.3  | Para                | ameter Settings on the Side of Robot Controller              | 36 |  |  |
|    | 7.4  | Hav                 | e A Try For It                                               | 38 |  |  |
|    | 7.4. | 1                   | Setting Dedicated Input/Output                               | 38 |  |  |
|    | 7.4. | 2                   | About General-purpose Input/Output                           | 38 |  |  |
|    | 7.4. | 3                   | Examples of Robot Program (Using General-purpose I/O)        | 39 |  |  |
|    | 7.4. | 4                   | A Sample Program for Checking Input/Output                   | 40 |  |  |
| 8. | Tro  | ubles               | shooting                                                     | 41 |  |  |
|    | 8.1  | A Li                | sting of Errors                                              | 41 |  |  |
|    | 8.2  | At th               | ne Occurrence of Error 8570 (PROFIBUS Communication Timeout) | 43 |  |  |
| 9. | Арр  | pendi               | х                                                            | 44 |  |  |
|    | 9.1  | Disp                | playing Option Card Information                              | 44 |  |  |

# 1. Before Using PROFIBUS DP-V0 Slave Interface

This chapter explains checks or precautions that you should perform or take before using the PROFIBUS DP-V0 Slave Interface (2D-TZ577).

### 1.1 About Terms Used in This Manual

| Term                      | Description                                                                        |  |  |
|---------------------------|------------------------------------------------------------------------------------|--|--|
| PROFIBUS DP-V0            | A basic version of PROFIBUS DP which permits the execution of the following        |  |  |
|                           | functions:                                                                         |  |  |
|                           | Input/output data communications                                                   |  |  |
|                           | Others                                                                             |  |  |
| PROFIBUS DP-V1            | A version of PROFIBUS DP which permits the execution of the following functions    |  |  |
|                           | in additions to those available from PROFIBUS DP-V0:                               |  |  |
|                           | <ul> <li>A cyclic communications (asynchronous data communications)</li> </ul>     |  |  |
|                           | Alarm notification                                                                 |  |  |
|                           | · Others                                                                           |  |  |
| PROFIBUS DP-V2            | A version of PROFIBUS DP which permits the execution of the following functions    |  |  |
|                           | in additions to those available from PROFIBUS DP-V1:                               |  |  |
|                           | · Time stamping                                                                    |  |  |
|                           | · Others                                                                           |  |  |
| 2D-TZ577                  | PROFIBUS DP-V0 Slave Interface (a complete set of products)                        |  |  |
| 2D-TZ577 Card             | PROFIBUS DP-V0 Slave Interface Card (TZ577)                                        |  |  |
| Master Station            | A station residing in the equipment (typically, PLS or personal computer) which    |  |  |
|                           | controls a data link system. There must be at least one Master Station in any      |  |  |
|                           | system. As described below, Master Station comes in two varieties: Class 1 and     |  |  |
|                           | Class 2.                                                                           |  |  |
| Class 1 Master Station    | Equipment which exchanges input/output data with Slave Stations.                   |  |  |
| Class 2 Master Station    | Equipment which verifies station number settings and operating statuses through    |  |  |
|                           | communications with Slave Stations. It serves as a network administration master   |  |  |
|                           | station and takes care of such tasks as startup, maintenance service, and          |  |  |
|                           | diagnosis.                                                                         |  |  |
| Slave Station             | A lower-level station which communicates with Master Station.                      |  |  |
| Repeater                  | A device which provides a link between the segments of a PROFIBUS DP network.      |  |  |
| Terminator resistor       | Resistor connected to the individual segments of a PROFIBUS DP network at each     |  |  |
|                           | end. Actually, terminator resistors built in the connector used with a PROFIBUS    |  |  |
|                           | network are enabled to fulfill intended purposes.                                  |  |  |
| Slave parameter           | Slave station parameter established by Master Station. Items of parameter          |  |  |
| Otation number            | Information are stated on a GSD file.                                              |  |  |
| Station number            | A number assigned to Master Station or Slave Station. Numbering is in the range of |  |  |
| 1/O configuration         | U IU 125.<br>Information about input/output configuration at Slove Station         |  |  |
| information (data module) | mormation about input/output configuration at Slave Station.                       |  |  |
|                           | Date which is cent by 2D TZEZZ Card and received by Mester Station                 |  |  |
| input data                | Data which is sent by 2D-12577 Gard and received by Master Station.                |  |  |
| Output data               | Data inputted by Master Station and received by 2D T7577 Card                      |  |  |
|                           | (Data outputted by Master Station)                                                 |  |  |
| Global control            | A function which allows Class 1 Master Station to send an input/output data        |  |  |
|                           | synchronization command to Slave Stations                                          |  |  |
| Communication WDT         | A watchdog timer established in the slave parameter at Master Station              |  |  |
| GSD file                  | An electronic file stating parameter settings at Slave Station. A data setting     |  |  |
|                           | software compliant with Master Station, which is used to establish slave parameter |  |  |
|                           | settings.                                                                          |  |  |
|                           |                                                                                    |  |  |

Table 1-1 Terms Used in This Manual

### 1.2 How to Use This Manual

This manual discusses the functions of the 2D-TZ577 Card with its constituent sections organized as shown in the table below. For information about the functions available from the standard Robot Controller and the operating method thereof, refer to the "Instruction Manual" that is supplied with the Controller.

| Section | Title                                          | Contents                                                                                                    |  |  |
|---------|------------------------------------------------|----------------------------------------------------------------------------------------------------|--|--|
| 1       | Before Using PROFIBUS<br>DP-V0 Slave Interface | This section describes how to use this document (PROFIBUS DV-V0<br>Slave Interface Instruction Manual). Read and familiarize yourself with<br>the information contained before attempting to use the 2D-TZ577 Card. |  |  |
| 2       | Workflow                                       | This section describes the work necessary to build a PROFIBUS DP system. Carry out each work step exactly as indicated.                                                                                             |  |  |
| 3       | Features and Specification of 2D-TZ577 Card    | This chapter describes the features and specification of the 2D-TZ577 Card.                                                                                                    |  |  |
| 4       | Out of the Package                             | Upon receipt of the 2D-TZ577 Card, check to see that all items are in the package and that the version of the Robot Controller is as specified.                                                                     |  |  |
| 5       | Hardware Setup                                 | Hardware setup need not be done in regard to the product in question.                                                                                                    |  |  |
| 6       | Connection and Wiring                          | This section describes the method used to connect the 2D-TZ577 Card to the Master Station via cables.                                                                                                    |  |  |
| 7       | Procedure before Startup                       | This section describes steps you have to take before placing PROFIBUS DP system into operation.                                                                                                    |  |  |
| 8       | Troubleshooting                                | This section presents information that helps find solutions when operational anomalies or errors are encountered during the use of the 2D-TZ577 Card. Make reference to this section as occasion arises.            |  |  |
| 9       | Appendix                                       | The appendix explains the method for displaying information about the 2D-TZ577 Card by means of RT ToolBox2/RT ToolBox3.                                                                                            |  |  |

#### Table 1-2 Organization of This Instruction Manual

# 2. Workflow

Workflow you should follow to construct a PROFIBUS DP network system is shown below. Carry out each work step exactly as indicated.

### 2.1 Work Procedure

| 1   | Deciding a specification for PROFIBUS DP network See Section 3.<br>Make a decision on interface details in regard to system signals utilizing PROFIBUS DP after gaining an<br>understanding of PROFIBUS DP specification.<br>(Such details include alignment of dedicated input/output signals and arrangement pertaining to general-purpose<br>input/output signals.) |
|-----|----------------------------------------------------------------------------------------------------|
|     | .↓                                                                                                    |
| 2.  | Unpacking component parts See Section 4.<br>Unpack cartons containing your purchase and ensure that all the necessary items are ready for installation.                                                                                                    |
|     | ↓                                                                                                    |
| 3.  | Hardware setup and installation to robot controller                                                                                                    |
|     | •                                                                                                    |
| 4.  | Performing self-diagnosis See Section 7.1.<br>Run a self-diagnosis and ensure that the 2D-TZ577 Card has no problems with its hardware.                                                                                                    |
|     | ₽                                                                                                    |
| 5.  | Establishing parameters for Master Station See Section 7.2.<br>Make signal alignment and Slave Station number settings at the Master Station.                                                                                                    |
|     | ↓                                                                                                    |
| 6.  | Establishing parameters for Robot Controller                                                                                                    |
|     | ,<br>_                                                                                                    |
| 7.  | Making the connection See Sections 6.2 through 6.5.<br>Connect the 2D-TZ577 Card installed in the Robot Controller to the Master Station, using the PROFIBUS-specific cable and connector.                                                                                                    |
| _   | •                                                                                                    |
| 8.  | Creating a robot program                                                                                                    |
| 9.  | Actions at the occurrence of a trouble See Chapter 8.                                                                                                    |
|     |                                                                                                    |
| 10. | Work complete                                                                                                    |

# 3. Features and Specification of 2D-TZ577 Card

# 3.1 What is PROFIBUS DP

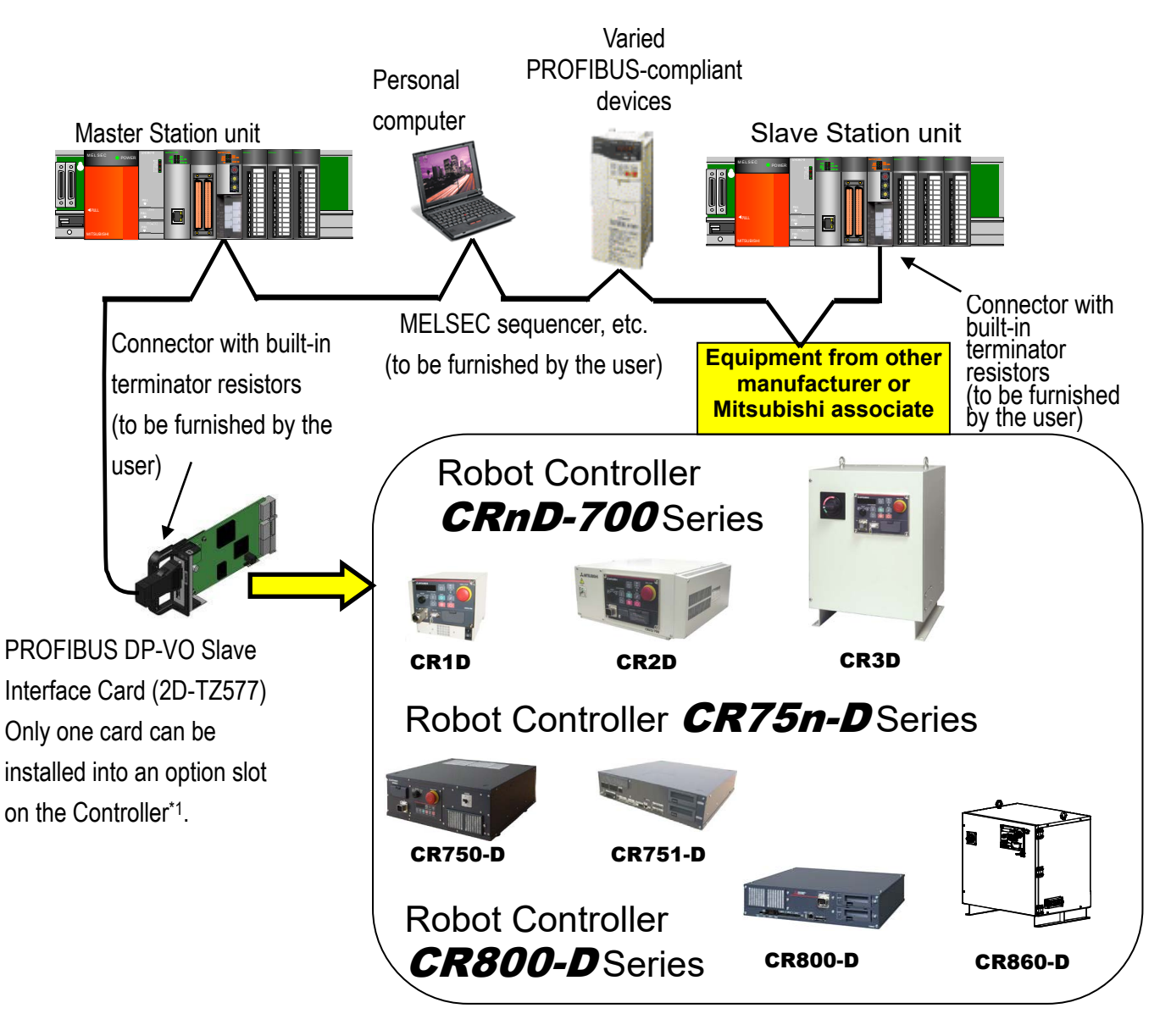

Figure 3-1 An Example of PROFIBUS Network Configuration

PROFIBUS is one of the recognized fieldbus standards. PROFIBUS comes in three variations: general-purpose PROFIBUS FMS, PROFIBUS DP for factory automation application, and PROFIBUS PA for process automation application.

The 2D-TZ577 Card is intended to serve as a slave station which supports PROFIBUS DP-V0 capabilities. It does not support PRORIBUS DP-V1 or PROFIBUS DP-V2 which is an extension of PROFIBUS DP-V0. (\*1) Number of the option slots varies with the Controller you use.

CR1D: Provided only with Slot 1.

CR2/3D: Provided with Slots 1 thru 3 (only one of the three slots used to install the Card at any one time)

 $\diamond \blacklozenge \diamond$  Details about PROFIBUS  $\diamond \blacklozenge \diamond$ 

To learn more about PROFIBUS, visit a Japan PROFIBUS Association website at http://www.profibus.com/

### 3.2 Features of 2D-TZ577 Card

The 2D-TZ577 Card has the following features:

- Compliance with EN 50170 Volume 2 (Part 1, 2, 3, 4, and 8)
   Designed to provide compliance with EN 50170 Volume 2 (Part 1, 2, 3, 4, and 8), the 2D-TZ577 Card serves only as <u>a slave station in a PROFIBUS DP-V0</u> network.
- (2) PROFIBUS DP-V0 Slave Interface Card for D-Type Robot Controller

The 2D-TZ577 Card is an optional card for use with the stand-alone type (D type) Robot Controller, not usable for iQ Platform compatible type (Q type or R type). To connect iQ Platform compatible type (Q type or R type) Robot Controller to a PROFIBUS DP network, use a MELSEC-Q Series PROFIBUS DP unit. To connect R type Robot Controller to a PROFIBUS DP network, use a MELSEC iQ-R Series PROFIBUS DP unit.

(3) Input/output data communications with Class 1 Master Station

The 2D-TZ577 Card is capable of conducting input/output data communications with PROFIBUS-DP Class 1 Master Station (Master Station which communicates with Slave Stations on a cyclic basis). This card is intended to serve as a slave station which supports PROFIBUS DP-V0 capabilities. It does not support PRORIBUS DP-V1 or PROFIBUS DP-V2 which is an extension of PROFIBUS DP-V0.

(a) Communicatable number of pieces of data

A single 2D-TZ577 Card allows communications in the following number:

Input data - 122 words maximum

192 words in combined total

(4) Communications with Class 2 Mater Station

The 2D-TZ577 Card is capable of conducting communications, as detailed below, with Class 2 Master Station (Master Station for network administration which takes care of startup, maintenance and diagnosis services).

- Reading from input send area/output receive area
- Reading I/O configuration information
- Changing station numbers

For instructions on using the each of the listed functions, see instruction manual which is supplied with

Class 2 Master Station being installed.

#### (5) Input/output data swapping

The 2D-TZ577 Card permits upper/lower bytes to be swapped at the time when input/output data is sent to or received from Master Station. In a PROFIBUS DP network, the way the upper/lower bytes of input/output data is treated differs depending on the type of Master Station, but there is no need for making input/output data swapping at a program level.

(6) Global control

The 2D-TZ577 Card supports global control capability, enabling Class 1 Master Station to control input/output data updating on the 2D-TZ577 Card by commands it transmits (SYNC, UNSYNC, FREEZE, and UNFREEZE). For instructions on using the global control capability, see instruction manual which is supplied with Class 1 Master Station being installed.

### 3.3 Specification of 2D-TZ577 Card

The following table shows the specification of the 2D-TZ577 Card.

#### 3.3.1 General Specification

| Item                                                                         | Specification                                                                                                    | Remark                                                                                                    |
|------------------------------------------------------------------------------|----------------------------------------------------------------------------------------------------|----------------------------------------------------------------------------------------------------|
| Type name                                                                    | 2D-TZ577                                                                                                    |                                                                                                    |
| PROFIBUS specification complied                                              | EN50170 Volume2(Part1,2,3,4,8)                                                                                                    |                                                                                                    |
| WILL<br>PROFIBILE DD version supported                                       | DD V() only                                                                                                    | DD V4 and DD V2 not supported                                                                                                    |
| Transmission rate                                                            | DP-VU ONIY                                                                                                    | DP-v1 and DP-v2 not supported                                                                                                    |
| Transmission rate                                                            | 00k/19.2k/45.45k/93.75k/187.5k/5<br>00k/1.5M/3M/6M/12Mbaud                                                                                                    | Set by parameters specified on Master Station                                                                                                    |
| Station number                                                               | 0 to 125                                                                                                    | <b>Set by parameters specified on</b><br><b>Robot</b> (default setting: 126 <sup>*1</sup> )                                                                                                    |
| Maximum communicatable number of pieces of data                              | 192 words as the combined number<br>of pieces of input/output data (122<br>words as the total of pieces of input<br>or output data)                                                                             |                                                                                                    |
| Option slot that accepts an interface card                                   | Slot 1/Slop 2/Slot 3                                                                                                    | Only one slot is used at any one<br>time<br>(CR1D is provided with Slot 1 only.)<br>(CR750-D, CR751-D, CR800-D,<br>and CR860-D are provided with<br>Slots 1 and 2 only.)                                |
| Number of cards installed                                                    | One                                                                                                    | Installation of more than one card is not permitted.                                                                                                    |
| Concurrent use of 2D-TZ577 Card and other fieldbus option card <sup>*2</sup> | Not permitted                                                                                                    |                                                                                                    |
| Robot controller input/output number                                         | 2000 to 3951                                                                                                    | For details about signal alignment,<br>see " Table 3-6 A Listing of<br>PROFIBUS Signals."                                                                                                    |
| Terminator resistor                                                          | Uninstalled                                                                                                    | If the 2D-TZ577 Card is used as a terminal station, terminator resistor on a dedicated connector should be enabled. For information about the connector, see "Table 4-2 Items To Be Furnished by User." |
| Input/output signal access                                                   | 2D-TZ577 Card send/receive data<br>is assigned to input/output signal<br>No. 2000 and up. In a<br>MELFA-BASIC V network, these<br>signals are treated as input/output<br>signals like parallel I/O signals are. |                                                                                                    |

(\*1) Station number 126 causes the interface to be isolated from the PROFIBUS network.

Specify station numbers in the range of 0 to 125 for the purpose of input/output date communications.

(\*2) CC-Link interface card (2D-TZ576), DeviceNet interface card (2D-TZ571)

#### 3.3.2 Transmission Specification

| Item  |                                                 | Specification              |                                   |                                                                              |  |
|-------|-------------------------------------------------|----------------------------|-----------------------------------|------------------------------------------------------------------------------|--|
|       | Electrical standard and characteristic          | Compliant with EIA-RS485   |                                   |                                                                              |  |
|       | Medium                                          | Shielded twiste            | d-pair cable (Type                | e A) <sup>*1</sup>                                                           |  |
|       | Network configuration                           | Bus type (tree t           | ype when repeate                  | er(s) is (are) used)                                                         |  |
|       | Communication method                            | Polling                    |                                   |                                                                              |  |
|       | Transmission encoding method                    | NRZ                        |                                   |                                                                              |  |
| ation |                                                 | Transmission rate          | Transmission range<br>[m/segment] | Maximum transmission range<br>with three repeaters being<br>used [m/network] |  |
| ific  |                                                 | 9.6kbps                    |                                   |                                                                              |  |
| ) ec  |                                                 | 19.2kbps                   | 1200                              | 4800                                                                         |  |
| l sb  | Transmission rate/maximum transmission          | 45.45kbps                  |                                   | 4800                                                                         |  |
| ion   |                                                 | 93.75kbps                  |                                   |                                                                              |  |
| iss   | Tange                                           | 187.5kbps                  | 1000                              | 4000                                                                         |  |
| ms    |                                                 | 500kbps                    | 400                               | 1600                                                                         |  |
| ans   |                                                 | 1.5Mbps                    | 200                               | 800                                                                          |  |
| Tra   |                                                 | 3Mbps                      |                                   |                                                                              |  |
|       |                                                 | 6Mbps                      | 100                               | 400                                                                          |  |
|       |                                                 | 12Mbps                     |                                   |                                                                              |  |
|       | Maximum number of intervening repeaters         | 3*2                        |                                   |                                                                              |  |
|       | Maximum number of units connected (per segment) | 32 (including repeater(s)) |                                   |                                                                              |  |
|       | Number of nodes connected/segment               | 32                         |                                   |                                                                              |  |

Table 3-2 Transmission Specification

(\*1) Specified in EN 50170 standard

(\*2) Maximum transmission distance achievable by the use of repeaters:

Maximum transmission distance [m/network] = (number of repeaters + 1) x transmission distance [m/segment]

### 3.3.3 Network Configuration

When creating a PROFIBUS DP network, note that the network comes in under the following design limits:

(1) Number of units that can be connected to the entire network (when repeaters are used)

Master + Slave ≤ 126

(2) Number of units which can be connected to a segment

Master + Slave + repeater<sup>\*1</sup> ≤ 32

(3) Maximum number of intervening repeaters

Up to 3 repeaters are allowed to intervene in the communication path between Master Station and 2D-TZ577 Card

- (4) It is necessary to enable terminator resistors on a dedicated connector installed at the terminal station of each segment.
- (5) Maximum number of Slave Stations which can be connected to a Master Station depends on the specification of the Master Station.
- (\*1) Repeater is counted in the number of units at each of the segments.

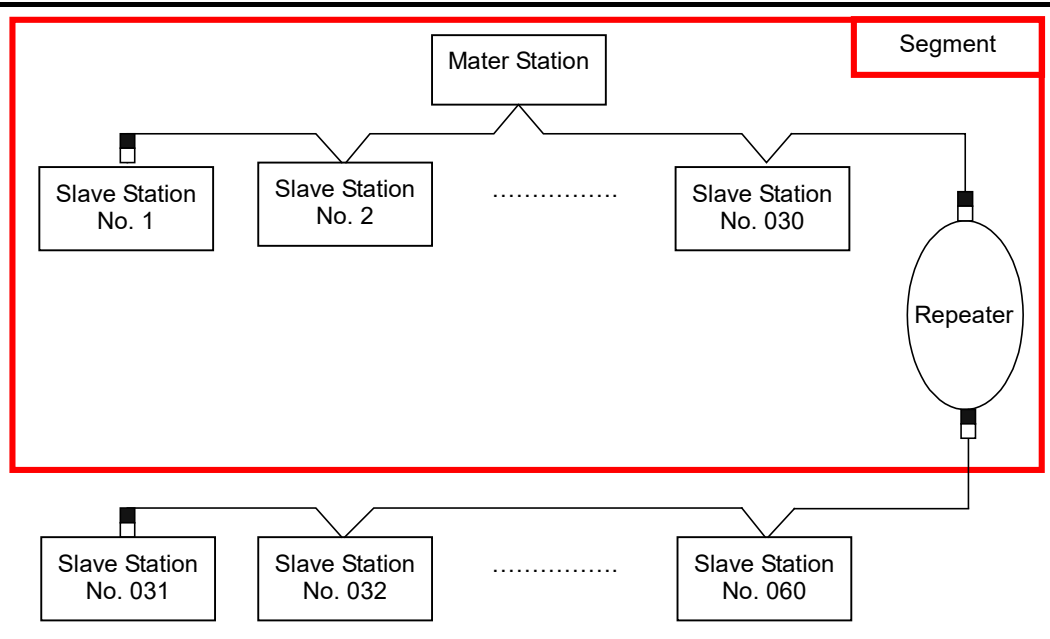

Figure 3-2 An Example of Basic PROFIBUS DP Network Configuration

### 3.3.4 Accommodated Versions

#### Table 3-3 Accommodated Versions

| Name                      | Version                                                                                                    |  |
|---------------------------|----------------------------------------------------------------------------------------------------|--|
| Robot Controller          | P6k or later                                                                                                    |  |
| Personal computer support | RT Tool Box 2: Ver.1.0.1 or later                                                                                                    |  |
| software                  | * Ver. 1.3 or later is provided with a dialog box which can be used for making<br>PROFIBUS-related settings.<br>Even versions preceding 1.3 offer parameter a parameter setting screen that<br>permits you to make PROFIBUS-related settings.<br>For more information, see Section7.3 Parameter Settings on the Side of<br>Robot Controller. |  |

# 3.4 Robot Parameters

| Parameter<br>name                     | Initial value                                   | Setting range    | Description                                                                                                    |  |
|---------------------------------------|-------------------------------------------------|------------------|----------------------------------------------------------------------------------------------------|--|
| STOP2                                 | -1, -1                                          | -1 /2000 to 3951 | A parameter that specifies a dedicated input signal number to<br>stop robot programs.<br>(Because the parameter "STOP" is fixed at "0", 2D-TZ577 Card<br>uses "STOP2" to define an external stop signal.)                                                                                                    |  |
| ORST2000<br>ORST2032<br>:<br>ORST3920 | 00000000,<br>00000000,<br>00000000,<br>00000000 | 0/1/*            | A parameter that specifies value of output send data on the 2D-TZ577 Card at the time of signal output reset.<br>(For details about related settings, see Section 3.8 Before Using PROFIBUS DP-V0 Slave Interface.)                                                                                                    |  |
| PBMODE                                | 0                                               | 0/2              | <ul> <li>A parameter that switches the operating mode of the 2D-TZ577<br/>Card between "normal" and "self-diagnosis."</li> <li>Normal mode = 0, self-diagnosis mode = 2</li> <li>When the self-diagnosis identifies an anomaly, an error<br/>message is displayed.<br/>("H.8504: PROFIBUS self-diagnosis shows occurrence of<br/>an error.")</li> <li>Return the operating mode to normal to continue with<br/>normal operation.</li> </ul>                                                                                                    |  |
| PBMC                                  | 1                                               | 1/2              | <ul> <li>A parameter that designates Master Station as Class 1 or Class 2.</li> <li>Class 1 Master Station is designated at factory default. To use "Class 2," choose another parameter setting.</li> <li>1: Class 1 Master (effected when the station number setting parameter PBNUM shown below is used)</li> <li>2: Class 2 Master (effected when changes of station numbers are made from Class 2 Master Station - with PBNUM not being used)</li> </ul>                                                                                                    |  |
| PBNUM                                 | 126                                             | -1 to 125        | A parameter that specifies station number for the 2D-TZ577<br>Card.<br>0 to 125: Station number setting value (Rewriting of station<br>number settings takes place within the flash ROM as well.)<br>-1: Station number clear (Station number settings within the<br>flash ROM are cleared.)<br>* After the station numbers are cleared, the value 126 is taken<br>on.<br>* If "No_Add_Chg" is specified with "true" when making<br>station number settings from Class 2 Master Station,<br>2D-TZ577 Card is disabled for change of station numbers.<br>To cancel this setting, clear station numbers with "PBNUM<br>= -1." |  |
| E8500                                 | 0                                               | 0/1              | A parameter that is used to temporarily reset an error state<br>when PROFIBUS-related error (indicated by a number in the<br>8500s) occurred.<br>(1: Resettable (But no communications are to be carried out.) /<br>0: Always error during the occurrence of an anomaly in the link)<br>* This parameter does not require power supply resetting<br>on the Robot Controller. The initial value of 0 will return if<br>power supply resetting is done.                                                                                                    |  |

| Table 3-4 A Listing | of Robot Parameters | Used with | PROFIBUS  |
|---------------------|---------------------|-----------|-----------|
| Table 3-4 A Listing |                     |           | FICO IDOS |

| Parameter<br>name | Initial value | Setting range | Description                                                                                                    |
|-------------------|---------------|---------------|----------------------------------------------------------------------------------------------------|
| PBCNT             | 40            | 0 to 65535    | A parameter that specifies an interval at which the 2D-TZ577<br>Card is checked for error.<br>Unit interval: msec<br>In normal condition, use the 2D-TZ577 Card at its factory<br>default (40).<br>User may change the setting only when communication errors<br>are frequently encountered under the undue influence from<br>noise in his installation environment. Normally, a setting in the<br>range of 40 to 70msec will do. <b>Increase the setting with great</b><br><b>care as this may result in the inability to generate an error</b><br><b>indication even when one occurs in the 2D-TZ577 Card.</b><br>With a value greater than "1" being specified (rounding-up<br>checked), the Controller generates an error indication only<br>when it has detected a 2D-TZ577 Card error continuously<br>during a specified period of time. The Controller does not<br>generate an error indication unless it has had continuous error<br>detection.<br>With "0" being specified, an error indication is generated<br>immediately upon a 2D-TZ577 Card error being detected by the<br>Controller. |

### 3.5 Robot Controller Input/Output Signals

Input/output signals processed in the Robot Controller are in the range of 2000 to 3951 maximum (equivalent to 192 words), respectively, irrespective of station numbers.

|        | Input (received from Master Station) | Output (sent to Master Station) |
|--------|--------------------------------------|---------------------------------|
| Number | 2000 to 3951                         | 2000 to 3951                    |

The data sizes of input/output signal are specified by parameter settings on the side of the Master Station. The combined number of pieces of input/output data is 192 words maximum while the respective number of pieces of input/output data is 122 words maximum.

Examples: (Input - 122 words) + (output - 70 words) = 192 words in total (Input - 96 words) + (output - 96 words) = 192 words in total

(Input - 10 words) + (output - 10 words) = 20 words in total

Table 3-6 A Listing of PROFIBUS Signals

| Number of | Usable number | Start End  | Number of | Usable number | Start End  | Number of | Usable number | Start End  |
|-----------|---------------|------------|-----------|---------------|------------|-----------|---------------|------------|
| words     | of points     |            | words     | of points     |            | words     | of points     |            |
| 0         | 0             | - to -     | 41        | 656           | 2000to2655 | 82        | 1312          | 2000to3311 |
| 1         | 16            | 2000to2015 | 42        | 672           | 2000to2671 | 83        | 1328          | 2000to3327 |
| 2         | 32            | 2000to2031 | 43        | 688           | 2000to2687 | 84        | 1344          | 2000to3343 |
| 3         | 48            | 2000to2047 | 44        | 704           | 2000to2703 | 85        | 1360          | 2000to3359 |
| 4         | 64            | 2000to2063 | 45        | 720           | 2000to2719 | 86        | 1376          | 2000to3375 |
| 5         | 80            | 2000to2079 | 46        | 736           | 2000to2735 | 87        | 1392          | 2000to3391 |
| 6         | 96            | 2000to2095 | 47        | 752           | 2000to2751 | 88        | 1408          | 2000to3407 |
| 7         | 112           | 2000to2111 | 48        | 768           | 2000to2767 | 89        | 1424          | 2000to3423 |
| 8         | 128           | 2000to2127 | 49        | 784           | 2000to2783 | 90        | 1440          | 2000to3439 |
| 9         | 144           | 2000to2143 | 50        | 800           | 2000to2799 | 91        | 1456          | 2000to3455 |
| 10        | 160           | 2000to2159 | 51        | 816           | 2000to2815 | 92        | 1472          | 2000to3471 |
| 11        | 176           | 2000to2175 | 52        | 832           | 2000to2831 | 93        | 1488          | 2000to3487 |
| 12        | 192           | 2000to2191 | 53        | 848           | 2000to2847 | 94        | 1504          | 2000to3503 |
| 13        | 208           | 2000to2207 | 54        | 864           | 2000to2863 | 95        | 1520          | 2000to3519 |
| 14        | 224           | 2000to2223 | 55        | 880           | 2000to2879 | 96        | 1536          | 2000to3535 |
| 15        | 240           | 2000to2239 | 56        | 896           | 2000to2895 | 97        | 1552          | 2000to3551 |
| 16        | 256           | 2000to2255 | 57        | 912           | 2000to2911 | 98        | 1568          | 2000to3567 |
| 17        | 272           | 2000to2271 | 58        | 928           | 2000to2927 | 99        | 1584          | 2000to3583 |
| 18        | 288           | 2000to2287 | 59        | 944           | 2000to2943 | 100       | 1600          | 2000to3599 |
| 19        | 304           | 2000to2303 | 60        | 960           | 2000to2959 | 101       | 1616          | 2000to3615 |
| 20        | 320           | 2000to2319 | 61        | 976           | 2000to2975 | 102       | 1632          | 2000to3631 |
| 21        | 336           | 2000to2335 | 62        | 992           | 2000to2991 | 103       | 1648          | 2000to3647 |
| 22        | 352           | 2000to2351 | 63        | 1008          | 2000to3007 | 104       | 1664          | 2000to3663 |
| 23        | 368           | 2000to2367 | 64        | 1024          | 2000to3023 | 105       | 1680          | 2000to3679 |
| 24        | 384           | 2000to2383 | 65        | 1040          | 2000to3039 | 106       | 1696          | 2000to3695 |
| 25        | 400           | 2000to2399 | 66        | 1056          | 2000to3055 | 107       | 1712          | 2000to3711 |
| 26        | 416           | 2000to2415 | 67        | 1072          | 2000to3071 | 108       | 1728          | 2000to3727 |
| 27        | 432           | 2000to2431 | 68        | 1088          | 2000to3087 | 109       | 1744          | 2000to3743 |
| 28        | 448           | 2000to2447 | 69        | 1104          | 2000to3103 | 110       | 1760          | 2000to3759 |
| 29        | 464           | 2000to2463 | 70        | 1120          | 2000to3119 | 111       | 1776          | 2000to3775 |
| 30        | 480           | 2000to2479 | 71        | 1136          | 2000to3135 | 112       | 1792          | 2000to3791 |
| 31        | 496           | 2000to2495 | 72        | 1152          | 2000to3151 | 113       | 1808          | 2000to3807 |
| 32        | 512           | 2000to2511 | 73        | 1168          | 2000to3167 | 114       | 1824          | 2000to3823 |
| 33        | 528           | 2000to2527 | 74        | 1184          | 2000to3183 | 115       | 1840          | 2000to3839 |
| 34        | 544           | 2000to2543 | 75        | 1200          | 2000to3199 | 116       | 1856          | 2000to3855 |
| 35        | 560           | 2000to2559 | 76        | 1216          | 2000to3215 | 117       | 1872          | 2000to3871 |
| 36        | 576           | 2000to2575 | 77        | 1232          | 2000to3231 | 118       | 1888          | 2000to3887 |
| 37        | 592           | 2000to2591 | 78        | 1248          | 2000to3247 | 119       | 1904          | 2000to3903 |
| 38        | 608           | 2000to2607 | 79        | 1240          | 2000to3263 | 120       | 1920          | 2000to3919 |
| 39        | 624           | 2000to2623 | 80        | 1280          | 2000to3279 | 120       | 1936          | 2000to3935 |
| 40        | 640           | 2000to2639 | 81        | 1200          | 2000to3295 | 122       | 1952          | 2000to3951 |

### 3.6 About Dedicated Input/Output

Signal numbers are assigned to 2D-TZ577 Cards. Assignment of these numbers to dedicated input/output parameters permits them to be used as dedicated input/output. For more information about the dedicated input/output, see Section 6 "Functions of External Input/Output" of the "Instruction Manual - Detailed Description of Functions and Operation" which is separately issued.

### 3.7 Specification Relative to Robot Language

The follow subsection explains robot language (MELFA-BASIC V) which pertains to the 2D-TZ577 Card.

### 3.7.1 Robot System State Variables Relative to 2D-TZ577 Card

| Item   | Туре      | Function                                             | Read/write |
|--------|-----------|------------------------------------------------------|------------|
| M_In   | Integer 1 | Reads one bit of data from specified input signal.   | Read       |
| M_Out  | Integer 1 | Writes one bit of data into specified output signal. | Write      |
| M_Inb  | Integer 1 | Reads 8 bits of data from specified input signal.    | Read       |
| M_Outb | Integer 1 | Writes 8 bits of data into specified output signal.  | Write      |
| M_Inw  | Integer 1 | Read 16 bits of data from specified input signal.    | Read       |
| M_Outw | Integer 1 | Write 16 bits of data into specified output signal.  | Write      |

Table 3-7 A Listing of System State Variables Used for Data Input/Output

#### ♦♦♦ "Data separation" ♦♦♦

If data writing takes place on any of the robot programs before data transfer is completed on the Master Station, an phenomenon called "tearful parting" (a loss of compatibility between input/output data on the Robot Controller side and that on the Master Station side) is experienced. For example, suppose an application program is introduced which involves writing data consecutively into an identical output address, what may happen is that no values but the one last written are conveyed to the receiver at the other end. The following diagram shows a typical case of "Data separation" which results if data reading from the Robot Controller is initiated during the course of data transfer from the Master Station to the buffer memory.

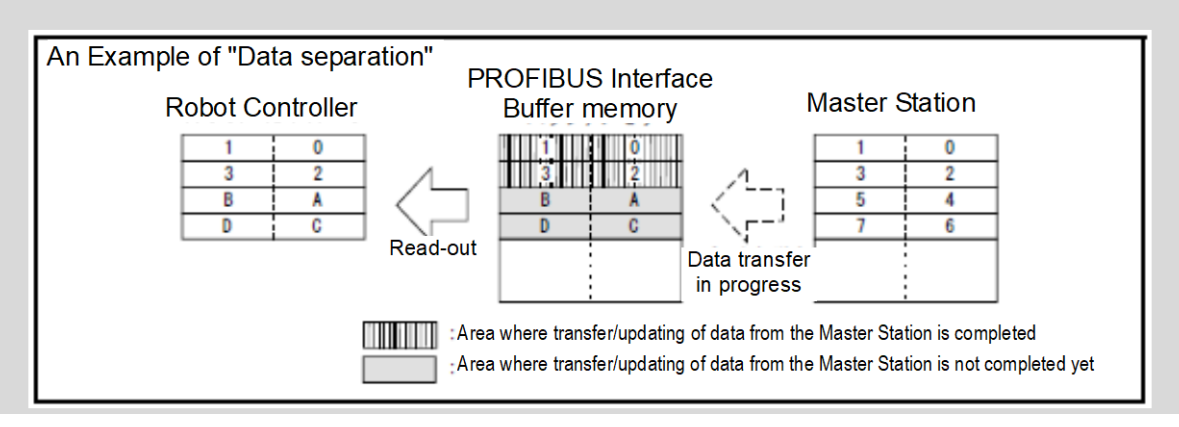

To avoid "Data separation" a read/write interlock as shown below need be provided in the application concerned (robot program or PLC ladder).

An example of interlock being used where one-word data is sent from the Master Station to the robot is illustrated in the form of a flowchart below.

Table 3-8 An Example of Input/Output Signal Alignment between Master Station and Robot

| Meaning                         | Master Station <sup>*1</sup> | Robot               |
|---------------------------------|------------------------------|---------------------|
| Data send/receive region        | Data send region             | Input: 2000 to 2015 |
| PLC data write completed flag   | WRTFLG                       | Input No. 2016      |
| Robot data write completed flag | RDFLG                        | Output No. 2020     |

(\*1) For the purpose of explanation, a name is given to the Master Station input/output signal alignment. Actually, you can make any input/output signal alignment in accordance with a Master Station instruction manual that governs.

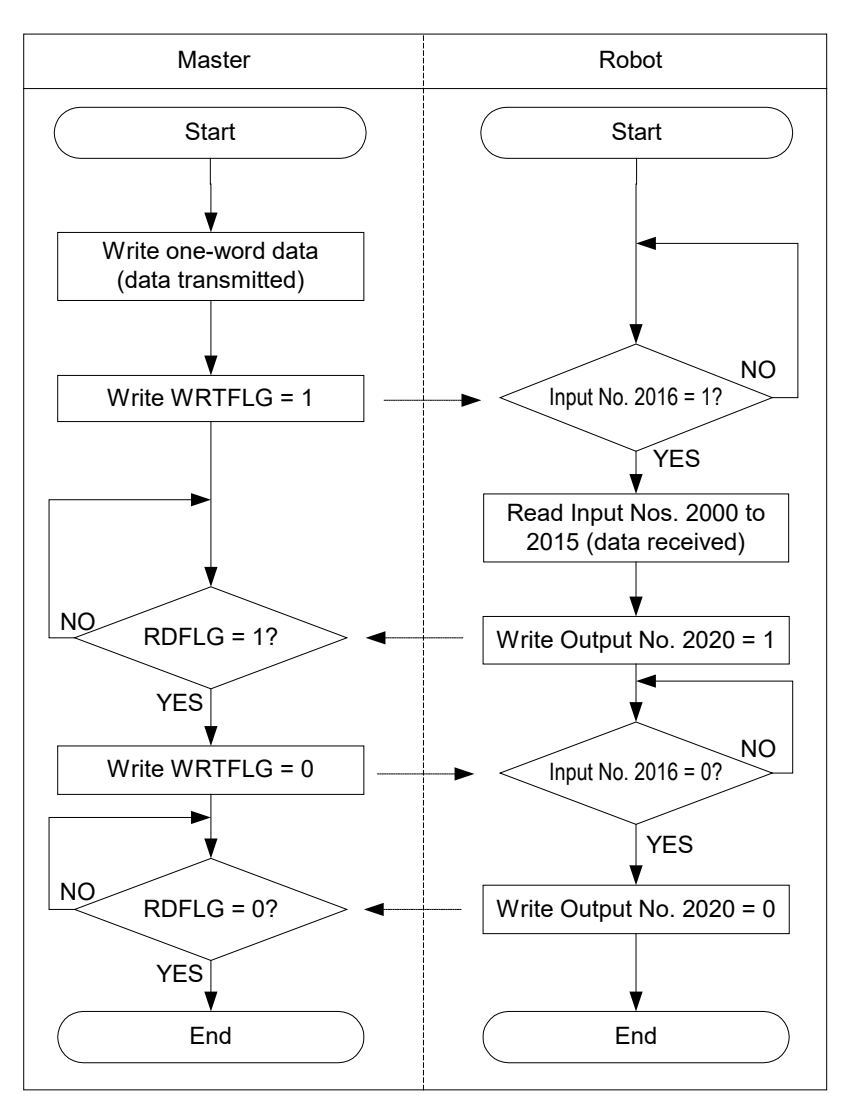

Figure 3-3 An Example of Use of Interlock

Below is an example of robot program which corresponds to the flowchart shown in Fig. 3-3. For information about the Master Station-side program (ladder, etc.), refer to the instruction manual for the equipment being used.

\*Loop1: If M\_In(2016) = 0 Then \*Loop1 Mdata = M\_InW(2000) M\_Out(2020) = 1 \*Loop2: If M\_In(2016) = 1 Then \*Loop2 M\_Out(2016) = 0

| Variable name | Туре      | Designation                                | Function                                                                                                    | Read/write |
|---------------|-----------|--------------------------------------------|----------------------------------------------------------------------------------------------------|------------|
| M_PBNUM       | Integer 1 | Number of station in action                | Number of station which is currently in action                                                                                                    | Read       |
| M_PBFNUM      | Integer 1 | Station number<br>settings in flash<br>ROM | Number of station which is stored in flash ROM                                                                                                    | Read       |
| M_PBSYNM      | Integer 1 | SYNC mode signal                           | <ul> <li>(a) Takes on the value "1" when 2D-TZ577<br/>Card goes into SYNC mode in response to<br/>SYNC request from Master Station.</li> <li>(b) Takes on the value "0" when SYNC mode<br/>terminates due to UNSYNC request from<br/>Master Station/stopping of<br/>communications/reset.</li> <li>(c) Takes on the value "0" when<br/>communications with Master Station are<br/>stopped with "1" being an existing value<br/>and communication timeout error occurs.<br/>However, if communication WDT setting in<br/>Master Station-side parameter is disabled,<br/>the value "0" is not taken on because<br/>communication timeout error does not<br/>occur (output data is retained).</li> </ul>         | Read       |
| M_PBFRZM      | Integer 1 | FREEZE mode<br>signal                      | <ul> <li>(a) Takes on the value "1" when 2D-TZ577<br/>Card goes into FREEZE mode in response<br/>to FREEZE request from Master Station.</li> <li>(b) Takes on the value "0" when FREEZE<br/>mode terminates due to UNFREEZE<br/>request from Master Station/stopping of<br/>communications/reset.</li> <li>(d) Takes on the value "0" when<br/>communications with Master Station are<br/>stopped with "1" being an existing value<br/>and communication timeout error occurs.<br/>However, if communication WDT setting in<br/>Master Station-side parameter is disabled,<br/>the value "0" is not taken on because<br/>communication timeout error does not<br/>occur (output data is retained).</li> </ul> | Read       |

| Table 3-9 A Listing of Sys | tem State Variables | Used to Verify | Configuration |
|----------------------------|---------------------|----------------|---------------|
|                            |                     | ,              |               |

For information about MELF-BASIC V commands and state variables other than those listed above, refer to the

"Instruction Manual - Detailed Description of Functions and Operation" which is separately issued.

### 3.8 About Output Signal Reset Patterns

Factory default settings are such that startup takes place with all general-purpose output signals being off (0). You can change the state of general-purpose output signals at power-on by re-specifying the parameters listed in the table below. Note that these parameters are intended to serve the following purpose as well: performing general-purpose output signal reset operation (which is carried out with dedicated input signals) and selection of reset pattern during the execution of Clr command.

Parameter setting options include "off," "on," and "hold." The following table lists parameters which are used on the 2D-TZ577 Card for general-purpose output resetting.

| Parameter | Leading | Last   |
|-----------|---------|--------|
| name      | number  | number |
| ORST2000  | 2000    | 2031   |
| ORST2032  | 2032    | 2063   |
| ORST2064  | 2064    | 2095   |
| ORST2096  | 2096    | 2127   |
| ORST2128  | 2128    | 2159   |
| ORST2160  | 2160    | 2191   |
| ORST2192  | 2192    | 2223   |
| ORST2224  | 2224    | 2255   |
| ORST2256  | 2256    | 2287   |
| ORST2288  | 2288    | 2319   |
| ORST2320  | 2320    | 2351   |
| ORST2352  | 2352    | 2383   |
| ORST2384  | 2384    | 2415   |
| ORST2416  | 2416    | 2447   |
| ORST2448  | 2448    | 2479   |
| ORST2480  | 2480    | 2511   |
| ORST2512  | 2512    | 2543   |
| ORST2544  | 2544    | 2575   |
| ORST2576  | 2576    | 2607   |
| ORST2608  | 2608    | 2639   |
| ORST2640  | 2640    | 2671   |
| ORST2672  | 2672    | 2703   |
| ORST2704  | 2704    | 2735   |
| ORST2736  | 2736    | 2767   |
| ORST2768  | 2768    | 2799   |
| ORST2800  | 2800    | 2831   |
| ORST2832  | 2832    | 2863   |
| ORST2864  | 2864    | 2895   |
| ORST2896  | 2896    | 2927   |
| ORST2928  | 2928    | 2959   |
| ORST2960  | 2960    | 2991   |
| ORST2992  | 2992    | 3023   |

Table 3-10 A Listing of Output Signal Reset Pattern Parameters

| Parameter | Leading | Last |
|-----------|---------|------|
| name      |         |      |
| ORS13024  | 3024    | 3055 |
| ORST3056  | 3056    | 3087 |
| ORST3088  | 3088    | 3119 |
| ORST3120  | 3120    | 3151 |
| ORST3152  | 3152    | 3183 |
| ORST3184  | 3184    | 3215 |
| ORST3216  | 3216    | 3247 |
| ORST3248  | 3248    | 3279 |
| ORST3280  | 3280    | 3311 |
| ORST3312  | 3312    | 3343 |
| ORST3344  | 3344    | 3375 |
| ORST3376  | 3376    | 3407 |
| ORST3408  | 3408    | 3439 |
| ORST3440  | 3440    | 3471 |
| ORST3472  | 3472    | 3503 |
| ORST3504  | 3504    | 3535 |
| ORST3536  | 3536    | 3567 |
| ORST3568  | 3568    | 3599 |
| ORST3600  | 3600    | 3631 |
| ORST3632  | 3632    | 3663 |
| ORST3664  | 3664    | 3695 |
| ORST3696  | 3696    | 3727 |
| ORST3728  | 3728    | 3759 |
| ORST3760  | 3760    | 3791 |
| ORST3792  | 3792    | 3823 |
| ORST3824  | 3824    | 3855 |
| ORST3856  | 3856    | 3887 |
| ORST3888  | 3888    | 3919 |
| ORST3920  | 3920    | 3951 |
| ORST3024  | 3024    | 3055 |
| ORST3056  | 3056    | 3087 |
| ORST3088  | 3088    | 3119 |

Parameter ORSToooo has the default values of "0000000, 00000000, 00000000, and 00000000", and can be set to specify "off," "on," and "hold" (= "0," "off," and "1") for 32 points. Leading number is assigned **from the left side**.

For example, if ORST2000 is set to "\*0000001, 00000000, 11110000, and 00000000," the following will result when power to the Robot Controller is turned back on:

Output No. 2000: Holds a state in which it was before power to the robot controller has been turned on

Output No. 2007: On

Output Nos. 2016 to 2019: On

### 3.9 Hardware of 2D-TZ577 Card

The following subsections explain the hardware of the 2D-TZ577 Card.

### 3.9.1 Overall View

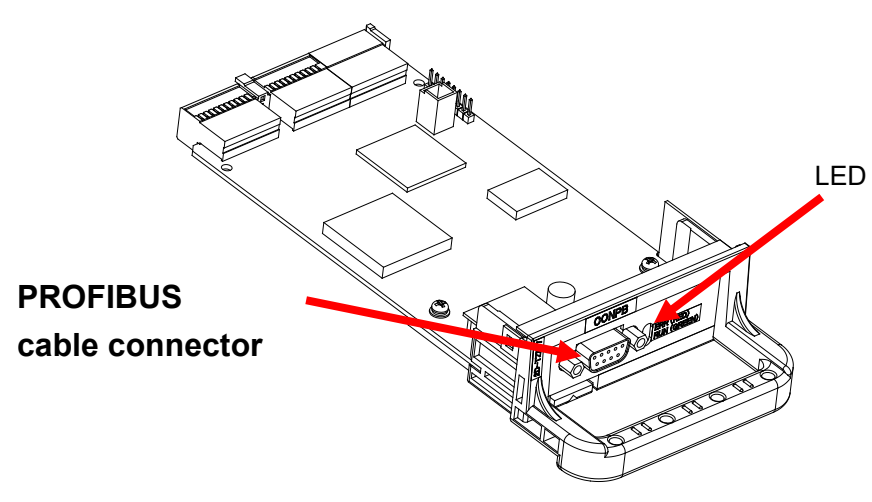

Figure 3-4 Overall View of 2D-TZ577 Card

### 3.9.2 LED

There are two LEDs provided on the 2D-TZ577 Card, each of which indicates the state of the Card by going on or off.

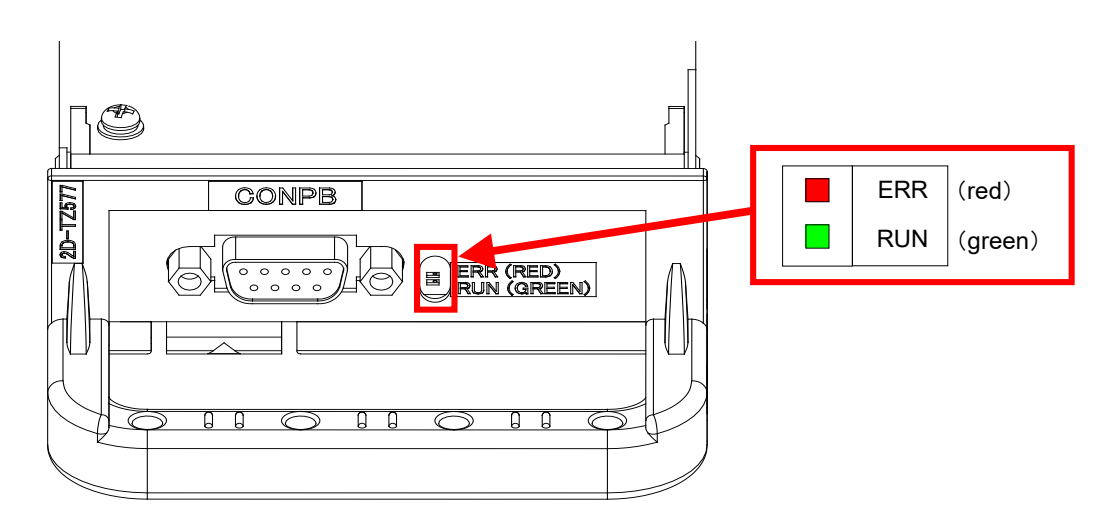

Figure 3-5 Location of LEDs

Table 3-11 A Listing of LEDs

| LED name | Color | Indications                                                        |
|----------|-------|--------------------------------------------------------------------|
| RUN      | Green | On: Normal<br>Off: Watchdog timer error occurred.                  |
| ERR      | Red   | On: Parameter setting error or unit error occurred.<br>Off: Normal |

# 4. Out of the Package

### 4.1 Checking Component Parts

The 2D-TZ577 Card comes standard with the component parts listed in the table below. Check your 2D-TZ577 Card to ensure that it is complete with these parts.

| No. | Item name                                               | Type name       | Quantity |
|-----|---------------------------------------------------------|-----------------|----------|
| [1] | Instruction manual (CD-ROM)                             | BFP-A8745       | 1        |
| [2] | PROFIBUS DP-V0 Slave Interface Card                     | TZ577           | 1        |
| [3] | Ferrite core                                            | E04SR301334     | 2        |
| [4] | GSD file (Included on the CD-ROM)                       | MLFA0BE4.gsd    | 1        |
| [5] | Icon file for setting software (Included on the CD-ROM) | 2DTZ577ICON.bmp | 1        |
| [6] | Cable clamp                                             | AL4             | 1        |
| [7] | Cable clamp                                             | AL6             | 1        |

Table 4-1 2D-TZ577 Component Parts

Note: Numbers in the table corresponds to those in the figure below.

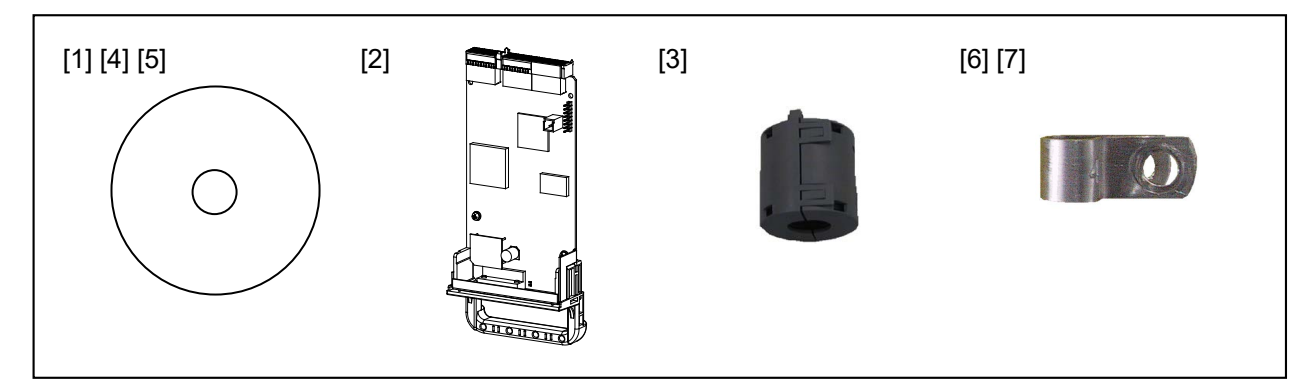

Figure 4-1 2D-TZ577 Component Parts (Illustrated)

### 4.2 Items To Be Furnished by User

The following table shows the items that the user is requested to have ready before using the 2D-TZ577 Card.

| Item                              | Requirement                                                                                                    | Remark                                                                                                    |
|-----------------------------------|----------------------------------------------------------------------------------------------------|----------------------------------------------------------------------------------------------------|
| Master Station <sup>*1</sup>      | Master Station which is compatible with PFOFIBUS DP                                                                                                    |                                                                                                    |
| Communication cable <sup>*1</sup> | Cable specifically designed for use with PROFIBUS DP<br>* There are limits to maximum total cable length and<br>inter-segment cable length. For details, see Figure<br>3-2 An Example of Basic PROFIBUS DP Network<br>Configuration. | Mitsubishi Electric disclaims all<br>guarantees of PROFIBUS<br>system performance if any cable<br>or connector other than those<br>described here are used. |

| Connector <sup>*1</sup> | Connector specifically designed for use with PROFIBUS, |  |
|-------------------------|--------------------------------------------------------|--|
|                         | having built-in terminator resistors. Recommended type |  |
|                         | name: 6GK1 500-0FC00 *Siemens.                         |  |
|                         | * Use a connector of straight type (180°cable outlet). |  |
|                         | When using a connector of right-angle type (90°        |  |
|                         | cable outlet), note that it may give rise to problems  |  |
|                         | with the cable run including interference with other   |  |
|                         | cables or the rear cover (CR2D)                        |  |

(\*1) For more details, contact the International PROFIBUS Organization.

Association website at <a href="http://www.profibus.com/">http://www.profibus.com/</a>

# 5. Hardware Setup

### 5.1 Hardware Setup for 2D-TZ577 Card

Hardware setup need not be done in regard to the 2D-TZ577 Card.

Entire setup activity is performed by using parameter settings on the side of the Master Station and the Robot Controller.

For details, see Section 7.2 Parameter Settings on the Side of Master Station and Section 7.3 Parameter Settings on the Side of Robot Controller.

# 6. Connection and Wiring

### 6.1 Installing A 2D-TZ577 Card into Robot Controller

Note that only one 2D-TZ577 Card should be installed into an **option slot**<sup>\*1</sup> of the Robot Controller at any one time. If more than one card are installed into the slots, Error H.8502 "More than one PROFIBUS Card is installed" will be indicated.

(\*1) Number of the option slots varies with the Controller being used.

CR1D: Provided only with Option Slot 1

CR2/3D: Provided with Option Slots 1 thru 3

CR750-D/CR751-D: Provided with Option Slots 1 thru 2

CR800-D/CR860-D: Provided with Option Slots 1 thru 2

### 6.1.1 CR1D Robot Controller

Remove the option slot interface cover on the rear of the Controller and install a 2D-TZ577 Card into the slot. During installation, use the handle fitted to the Card.

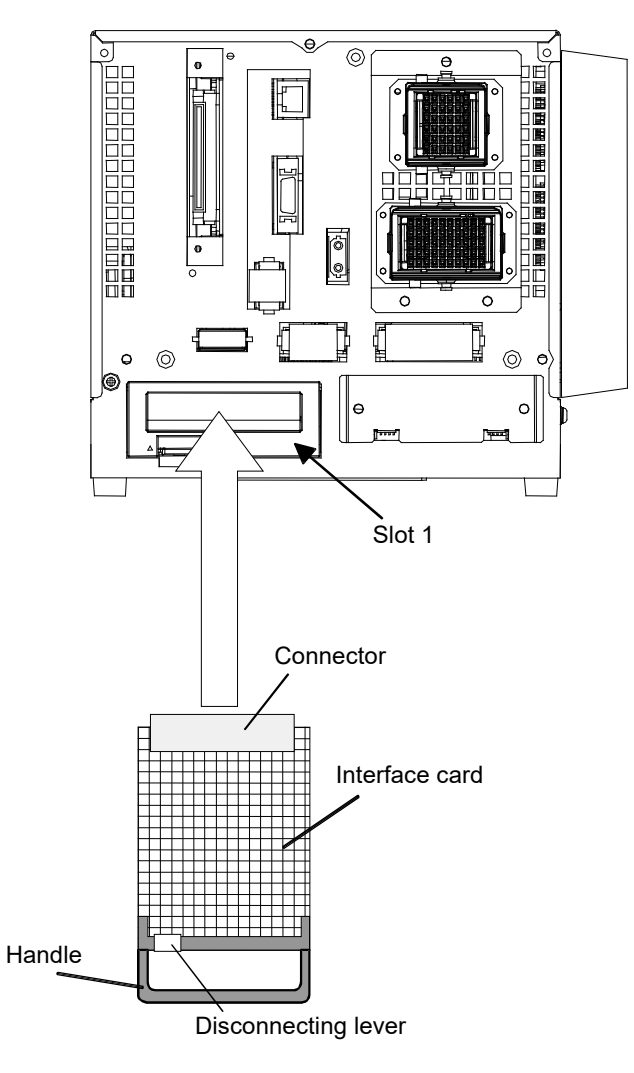

Figure 6-1 Installing A 2D-TZ577 Card (in the case of CR1D Controller)

### 6.1.2 CR2D Robot Controller

Remove any one of the interface covers provided for option slots 1 thru 3 on the rear of the Controller and install a 2D-TZ577 Card into the slot.

During installation, use the handle fitted to the Card.

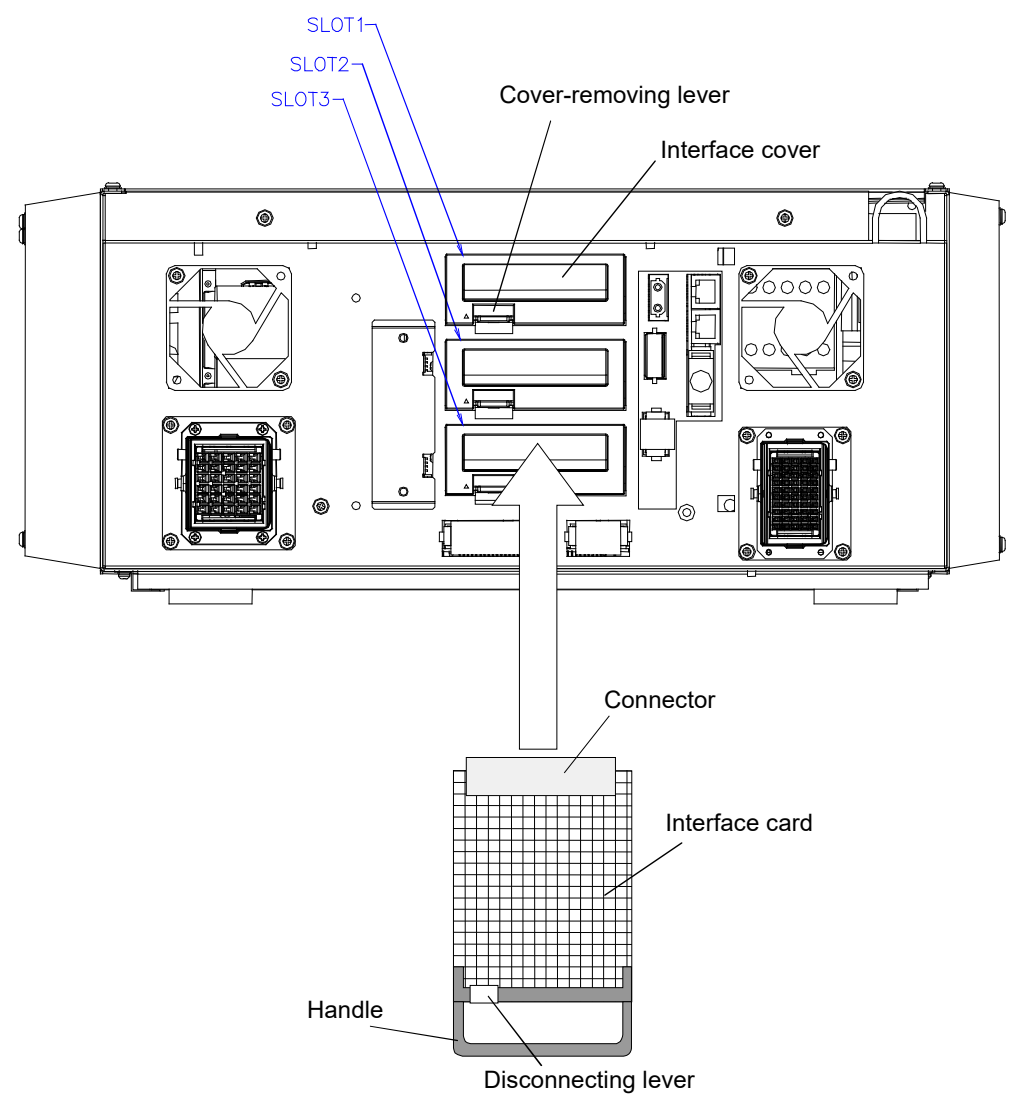

Figure 6-2 Installing A 2D-TZ577 Card (in the case of CR2D Controller)

#### 6.1.3 CR3D Robot Controller

Open the door of the Robot Controller and you will see R700 CPU unit installed at the right-hand end. Remove any one of the option slot interface covers provided for option slot 1 thru 3 on the CPU unit and install a 2D-TZ577 Card into the slot.

During installation, use the handle fitted to the Card.

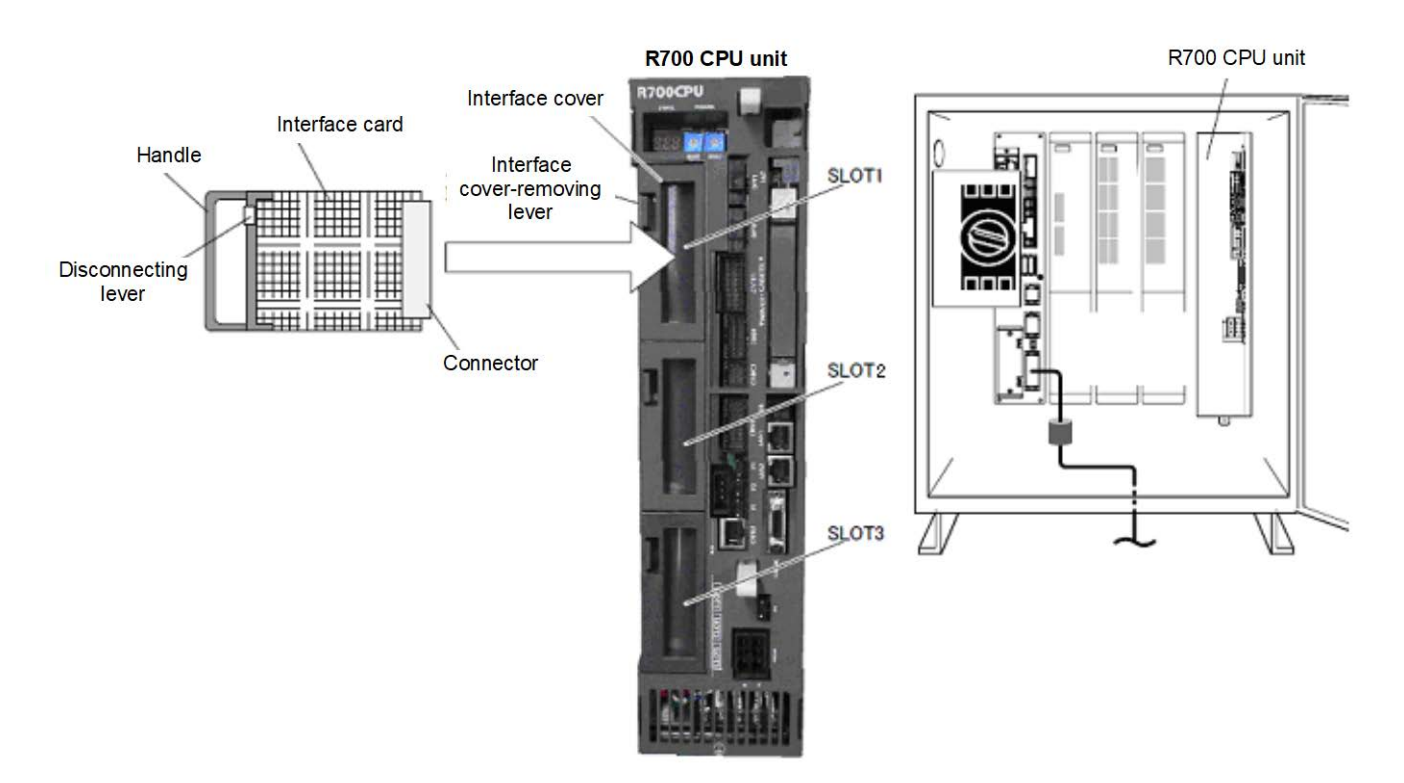

Figure 6-3 Installing A 2D-TZ577 Card (in the case of CR3D Controller)

### 6.1.4 CR750-D/CR751-D Robot Controller

Remove one interface cover of the option slots 1-2 in the robot controller front or rear, and mount the 2D-TZ577 card there. Please use the handle of the interface card at mounting of the interface card.

<CR750 controller (Rear side)>

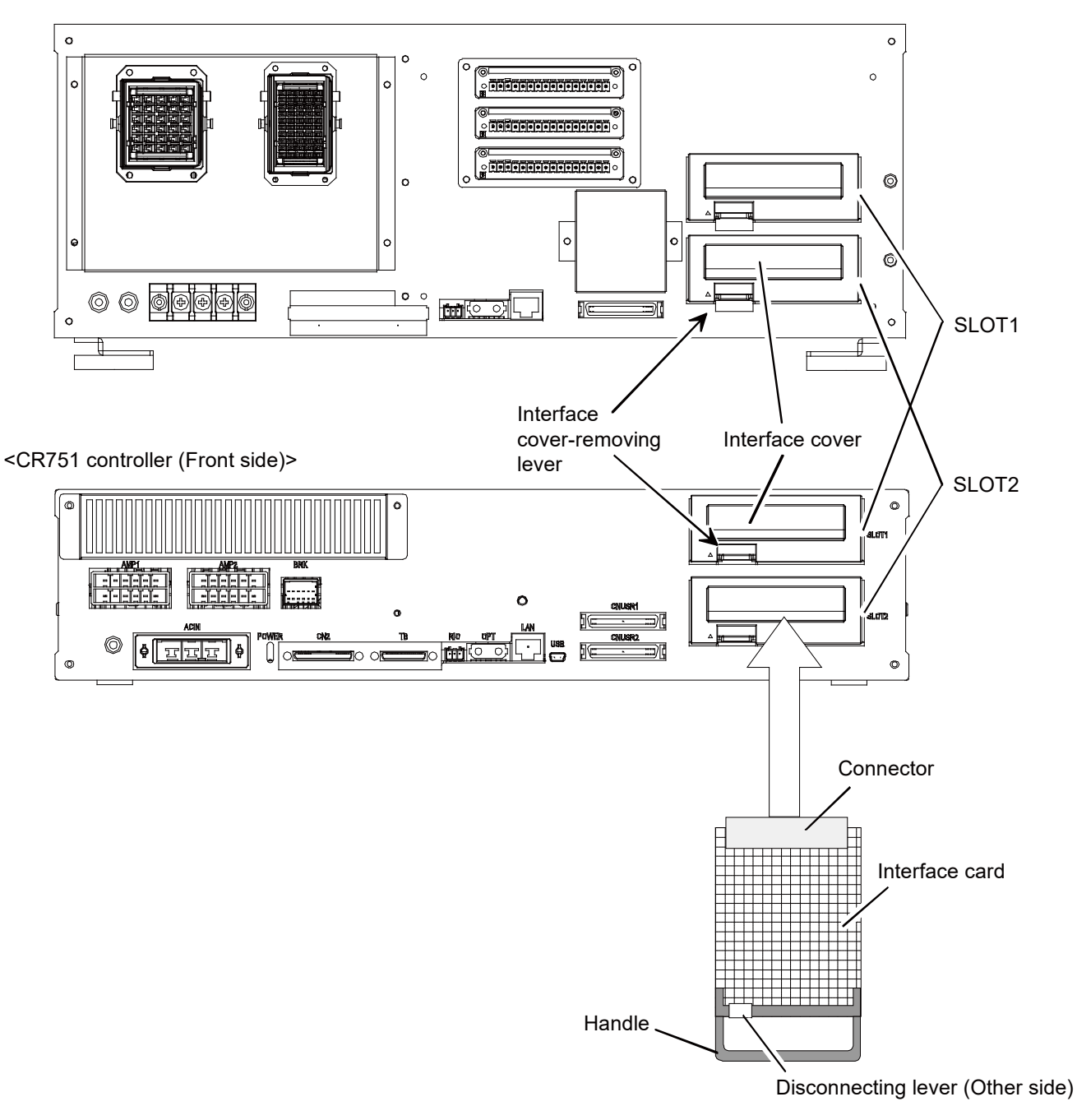

Figure 6-4 Installing A 2D-TZ577 Card (in the case of CR750-D/CR751-D Controller)

SLOT1

SLOT2

#### 6.1.5 **CR800-D Robot Controller**

Remove one interface cover of the option slots 1-2 in the robot controller front, and mount the 2D-TZ577 card there. Please use the handle of the interface card at mounting of the interface card.

<CR800 controller (Front side)> Interface Interface cover cover-removing lever ۲ ۲ ۲ 0 6 ۲ 40 ۲ SLO CR800 🐵 1 EXT1 Connector Interface card Handle

Disconnecting lever (Other side)

Figure 6-5 Installing A 2D-TZ577 Card (in the case of CR800-D Controller)

#### 6.1.6 CR860-D Robot Controller

Remove the interface cover of option slot 1 or 2 on the front of the R800CPU module, and mount the 2D-TZ577 card there.

Please use the handle of the interface card at mounting of the interface card.

<CR860-D controller (Front side)>

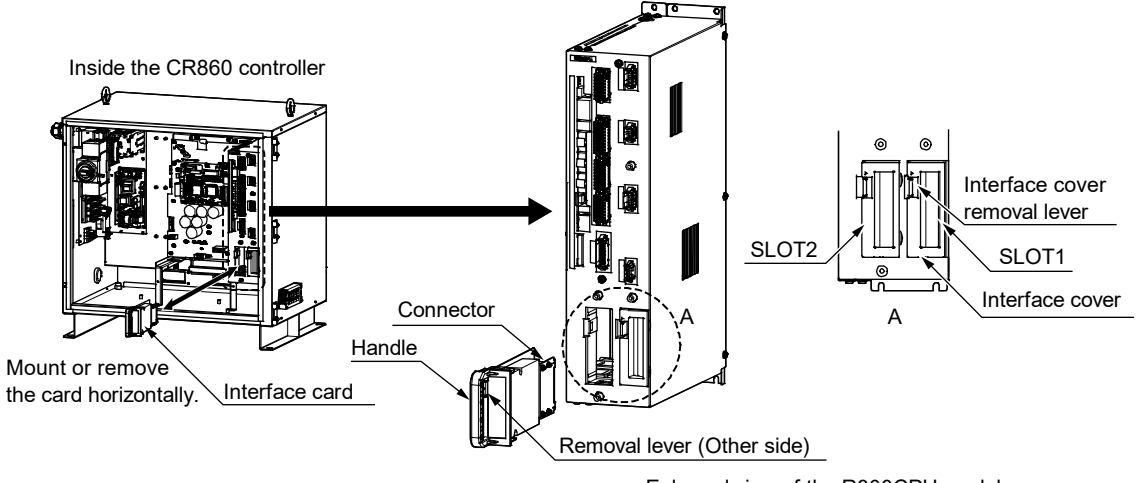

Enlarged view of the R800CPU module

Figure 6-6 Installing A 2D-TZ577 Card (in the case of CR860-D Controller)

### 6.2 Connector Pin Configuration (D-SUB9 Pin)

| Pin No. | Name                 | Service                     |
|---------|----------------------|-----------------------------|
| 1       | Not assigned         | -                           |
| 2       | Not assigned         | -                           |
| 3       | RxD/TxD-P            | Received/transmitted data-P |
| 4       | Not assigned         | -                           |
| 5       | DGND <sup>(*1)</sup> | Data ground earth (0V)      |
| 6       | VP <sup>(*1)</sup>   | Voltage + (+5V)             |
| 7       | Not assigned         | -                           |
| 8       | RxD/TxD-N            | Received/transmitted data-N |
| 9       | Not assigned         | -                           |

Table 6-1 Connector Pin Configuration

(\*1) Signal used when terminator resistors are connected.

### 6.3 Wiring

The terminal station of each segment on a communication line need be provided with terminator resistors. Use a connector specifically designed for use with PROFIBUS which has built-in terminator resistors. Note: Terminator resistors are arranged so as to apply:  $220\Omega$  between (+) and (-),  $390\Omega$  between 5V and (+), and  $390\Omega$  between 0V and (-).

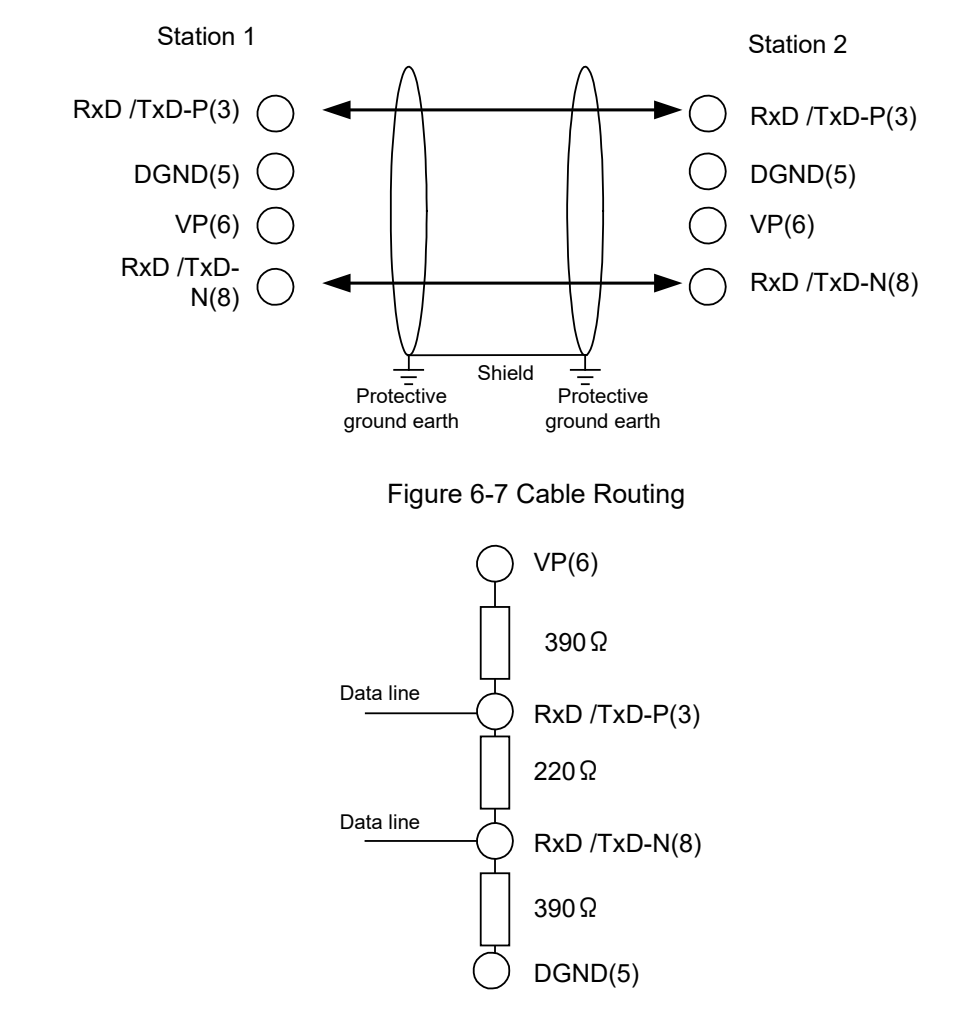

Figure 6-8 Bus Terminator Resistors

### 6.4 About Noise Control

To avoid an adverse impact from noise, strip off some sheath of the PROFIBUS cable, and attach the cable's metal blade portion to the controller casing with an earth clamp and install the accompanying ferrite core within 30cm of where the cable is clamped onto the casing.

Connection method is shown below by controller type.

### 6.4.1 CR1D Controller

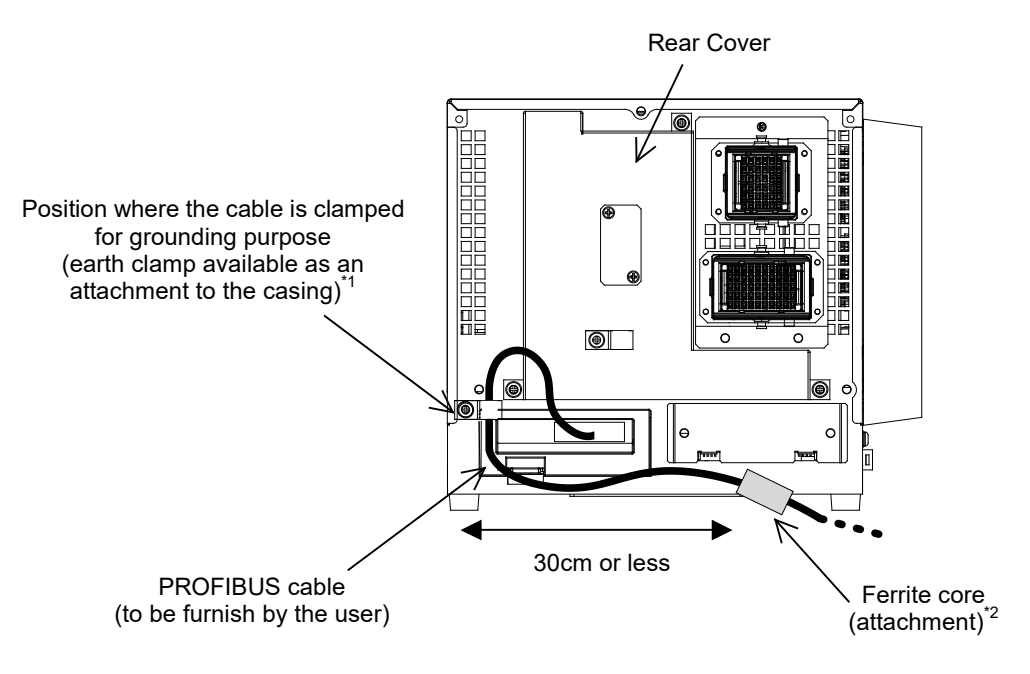

Figure 6-9 Installing PROFIBUS Cable (CR1D Controller)

### 6.4.2 CR2D Controller

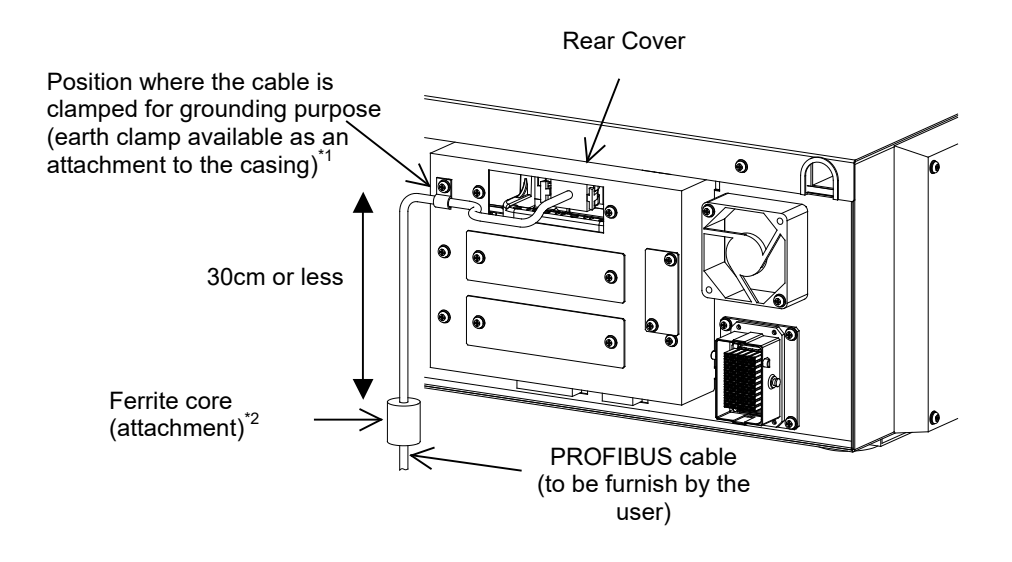

Figure 6-10 Installing PROFIBUS Cable (CR2D Controller)

### 6.4.3 CR3D Controller

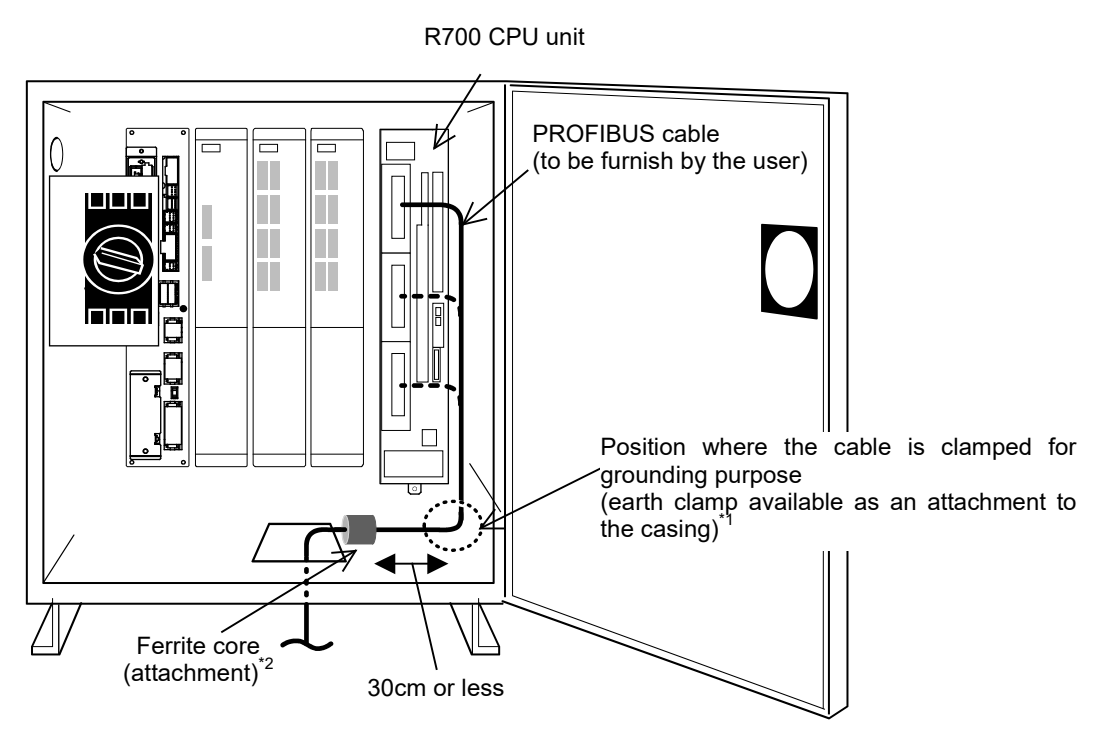

Figure 6-11 Installing PROFIBUS Cable (CR3D Controller)

- (\*1) Position where the cable is clamped for grounding purpose
   Strip off some sheath of the cable and keep metal blade portion in contact with the controller casing.
- Sheath 20 to 30mm Metal blade portion
- (\*2) When Siemens PROFIBUS FC standard cable (8.0mm O.D.) is used, recommended metal clamps are: AL4 or AL6 \*RICHCO INC

### 6.5 Checking Connections

Before placing the 2D-TZ577 Card in service, go through the following checklist to avoid oversights.

| Table 6-2 | Checklist | for P | roper | Connections |
|-----------|-----------|-------|-------|-------------|
|-----------|-----------|-------|-------|-------------|

| No. | Item confirmed                                                                                                    | Check |
|-----|----------------------------------------------------------------------------------------------------|-------|
| 1   | Is the 2D-TZ577 Card securely installed into the Controller's slot?                                                                  |       |
| 2   | Is the RPOFIBUS Cable linking the 2D-TZ577 Card to the user's external equipment properly connected?                                 |       |
| 3   | Is the special-purpose connector installed at each end of the PROFIBUS network configured to apply terminal resistance as specified? |       |
| 4   | Is the ferrite core is installed in place?                                                                                           |       |

### 7. Procedure before Startup

The following diagram shows the procedure performed to place the 2D-TZ477 Card in operation.

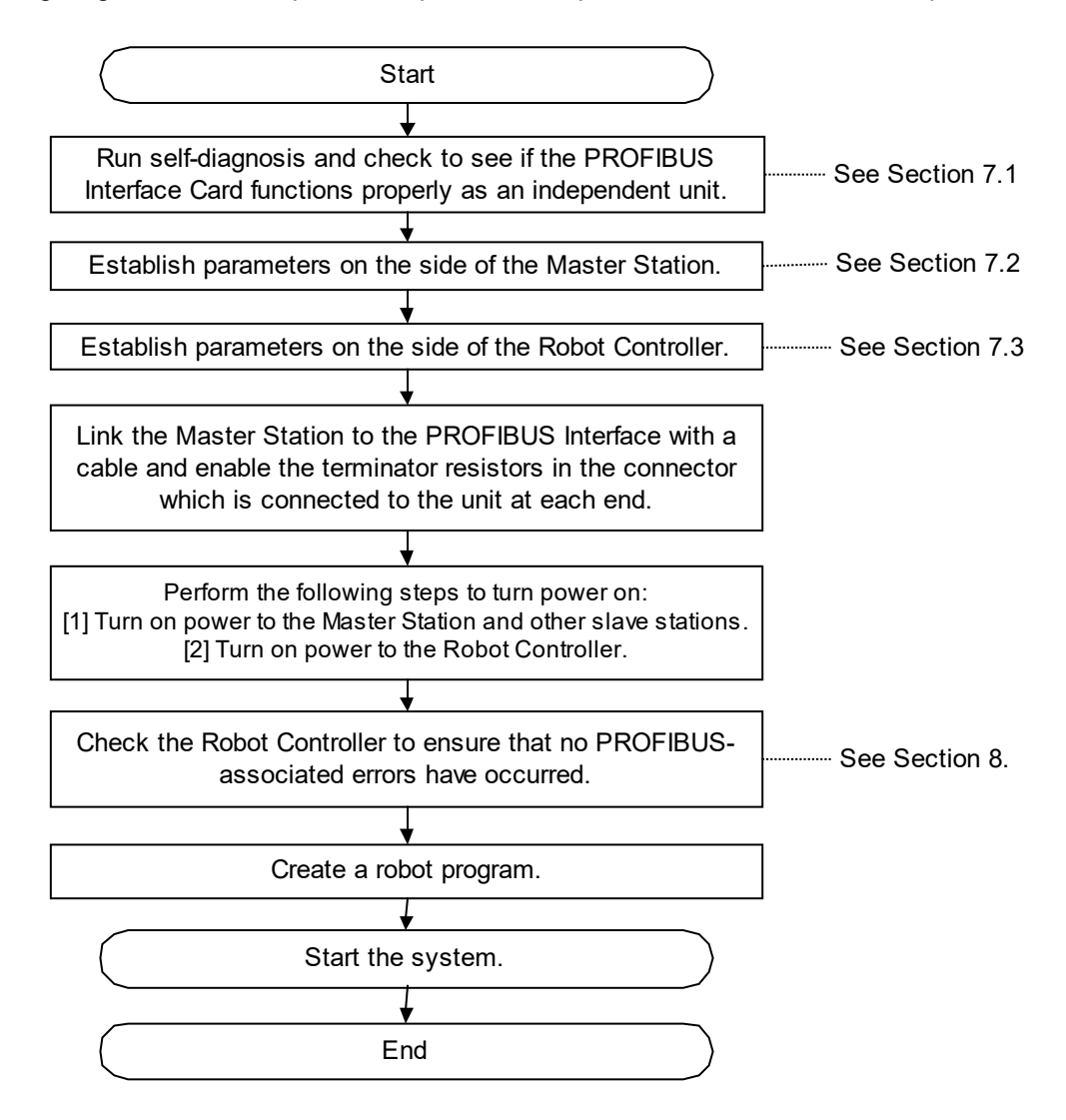

Figure 7-1 Procedure Before Startup

# 

#### About setting station numbers from Class 2 Master Station

When setting station numbers from Class 2 Master Station, ensure that cable link is established between the Master Station and the PROFIBUS Interface Card.

### 7.1 Procedure for Running Self-diagnosis

The following subsections explain the procedure used to run self-diagnosis and states which are observed while the self-diagnosis goes on.

- (1) Procedure for running self-diagnosis
  - [1] Turn on power to the Robot Controller.
  - [2] Set robot parameter to self-diagnosis mode. (Set robot parameter as "PBMODE = 2." For details, see "Table 3-4 A Listing of Robot Parameters Used with PROFIBUS".)
  - [3] Turn off power to the Robot Controller and turn power back on.
  - [4] While self-diagnosis goes on, display on the operation panel of the Robot Controller flashes like
     >777< ↔ blank.</li>
  - [5] If the results of self-diagnosis are "normal" ..... The Robot Controller will start normally and the 2D-TZ577 Card will stand by for parameters from the Master Station.
    - If the results of self-diagnosis are "abnormal" ··· H.8504 Error (error identified in PROFIBUS self-diagnosis) will occur.
  - \* Parameter need be set as "PBMODE = 0" if it is not desired to run self-diagnosis at the subsequent startup.
- (2) Corrective actions at the occurrence of error

If the results of self-diagnosis are "error," replace the 2D-TZ577 Card.

When replacing the card, contact its manufacturer for advice.

### 7.2 Parameter Settings on the Side of Master Station

### 7.2.1 Procedure for Establishing Parameters

Establish parameters listed below on the side of Master Station.

| Parameters es                                            | Reference                                    |                                       |  |
|----------------------------------------------------------|----------------------------------------------|---------------------------------------|--|
| Master parameters (parameters for Master Station itself) |                                              | -(*1)                                 |  |
| Bus parameters (commu                                    | nication parameters for PROFIBUS-DP network) | -(*1)                                 |  |
| Slave parameters                                         | Station number (FDL Address)                 |                                       |  |
| (for 2D-TZ577 Card)                                      | Communication WDT (Watchdog)                 |                                       |  |
|                                                          | Minimum response time (Min T_sdr)            | For details, and "Table 7.2 A Listing |  |
|                                                          | Group number (group identification number)   | of Slove Decemeters "                 |  |
|                                                          | Data module setting                          | of Slave Falameters.                  |  |
|                                                          | Data alignment setting                       |                                       |  |
|                                                          | Swap setting                                 |                                       |  |

#### Table 7-1 Master-side Parameters

(\*1) For information about items of setting, see the instruction manual for the Master Station.

For method to specify parameter settings, refer to the instruction manual for the software that is used.

<Procedure for establishing 2D-TZ577 Card slave parameters to Master Station>

- [1] Read GSD file stored in the CD-ROM supplied with the 2D-TZ577 Card into a setting software which is compatible with the Master Station.
- [2] Establish 2D-TZ577 Card slave parameters, using the setting software.
- [3] Write the parameters into the Master Station.

For information about operating the setting software, refer to the instruction manual for the software that is used.

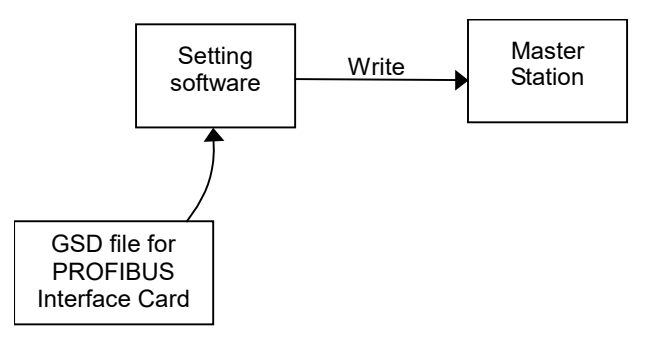

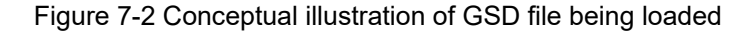

#### 7.2.2 Slave Parameters

Parameters other than slave station numbers need be established as slave parameters for use in the Master Station. The following table shows slave parameters for use in the 2D-TZ577 Card.

| Item                                                        | Setting range | Description                                                                                                    | Remark                                                                                                    |
|-------------------------------------------------------------|---------------|----------------------------------------------------------------------------------------------------|----------------------------------------------------------------------------------------------------|
| Station number<br>(FDL Address)                             | 0 to 125      | Station number of 2D-TZ577 Card is defined.                                                                                                    | If connection is made to<br>Class 1 Master, station<br>number need be set in the<br>robot parameter<br>"PBNUM" as well. |
| Communication<br>WDT<br>(Watchdog)                          | 0/2 to 65000  | Watchdog timer is defined.<br>0: Communication WDT setting<br>is disabled.<br>2-65000: Communication WDT setting<br>is enabled<br>(set value x 10msec).                                                                                                    | -                                                                                                    |
| Minimum response<br>time<br>(Min T_sdr)                     | 1 to 255      | A minimum response time lapsed until response frames are permitted to be sent to the Master Station is defined.                                                                                                    | -                                                                                                    |
| Group number<br>(Group identification<br>number)            | Grp1 to Grp8  | Group to which a station belongs is<br>defined.<br>Any station is allowed to belong to more<br>than one group (Grp 1 thru 8).                                                                                                    | -                                                                                                    |
| Data module settings<br>(Module<br>Configuration)           | -             | <ul> <li>I/O configuration information (defined in "Cfg_Data" on the Master Station)</li> <li>Types of settings: 48 patterns</li> <li>Number of settings: 1 - 40</li> </ul>                                                                                                    | -                                                                                                    |
| Data alignment<br>mode settings<br>(Data Alignment<br>Mode) | 0             | <ul> <li>Position of data in the output receive<br/>area/input send area of buffer memory<br/>(defined in "User_Prm_Data" on the Master<br/>Station)</li> <li>0: Lump alignment mode (LUMP mode)</li> <li>* This parameter takes on "0" only. No<br/>change is permitted.</li> </ul> | -                                                                                                    |

Table 7-2 A Listing of Slave Parameters

#### 7 Procedure before Startup

| Item                              | Setting range | Description                                                                                                    | Remark |
|-----------------------------------|---------------|----------------------------------------------------------------------------------------------------|--------|
| Swap settings<br>(Word Data Swap) | 0 to 1        | Indication as to whether there is swapping<br>of word data sent/received at 2D-TZ577<br>Card (defined in "User_Prm_Data" on the<br>Master Station)<br>0: No swapping takes place.<br>1: Swapping takes place. | -      |

#### (1) Number of data module settings

Make settings so that the number of data modules per 2D-TZ577 Card falls within the limits shown below:

- Number of data modules: 40 maximum
- Combined data size

Input data - 122 words maximum Output data - 122 words maximum

+ 192 words in combined total

#### (2) Data module setting pattern

An appropriate pattern is selected from among 48 patterns which derive from a combination of 3 input/output options and 16 data sizes. Note that input/output notations are based on the Master Station being the origin. For more information, see Subsection (3) **Data alignment mode settings**.

Table 7-3 Data Module Settings

| Item         | Туре            |
|--------------|-----------------|
| Input/output | Input/output/IO |
| designation  |                 |
| Data size    | 1 to 16 words   |

#### (3) Data alignment mode settings

Method by which to align each module in the output receive area/input send area of buffer memory is specified. The 2D-TZ577 Card comes with a lump alignment mode (lump mode) alone, permitting no changes to these settings.

(a) Lump alignment mode (lump mode)

Input data/output data is aligned on the front in the input send area/output receive area, respectively, in the order of data module. The table below shows examples of usage statuses in the output receive area/input send area which occur on the data module settings shown.

|               | Data module settings                          | Output data | Input data |
|---------------|-----------------------------------------------|-------------|------------|
| Data module 0 | One-word input (1 word In)                    |             | One-word   |
| Data module 1 | 2-word output (2 word Out)                    | 2-word      |            |
| Data module 2 | One-word input/output (1 word In, 1 word Out) | One-word    | One-word   |
| Data module 3 | One-word output (1 word Out)                  | One-word    |            |
| Data module 4 | 2-word input (2 word In)                      |             | 2-word     |
| Data module 5 | One-word output (1 word Out)                  | One-word    |            |

|                    | Output receive area<br>(robot input) | Input send area<br>(robot output) |                        |
|--------------------|--------------------------------------|-----------------------------------|------------------------|
| Input 2000 to 2015 | Lload in data modulo 1               | Output 2000 to 2015               | Used in data module 0  |
| Input 2016 to 2031 | Used in data module 1                | Output 2016 to 2031               | Used in data module 2  |
| Input 2032 to 2047 | Used in data module 2                | Output 2032 to 2047               | Llood in data modulo 4 |
| Input 2048 to 2063 | Used in data module 3                | Output 2048 to 2063               | Osed in data module 4  |
| Input 2064 to 2079 | Used in data module 4                | Output 2064 to 2079               |                        |
| Input 2080 to 2095 |                                      | Output 2080 to 2095               |                        |
| Input 2096 to 2111 |                                      | Output 2096 to 2111               |                        |
| Input 2112 to 2127 |                                      | Output 2112 to 2127               |                        |

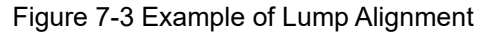

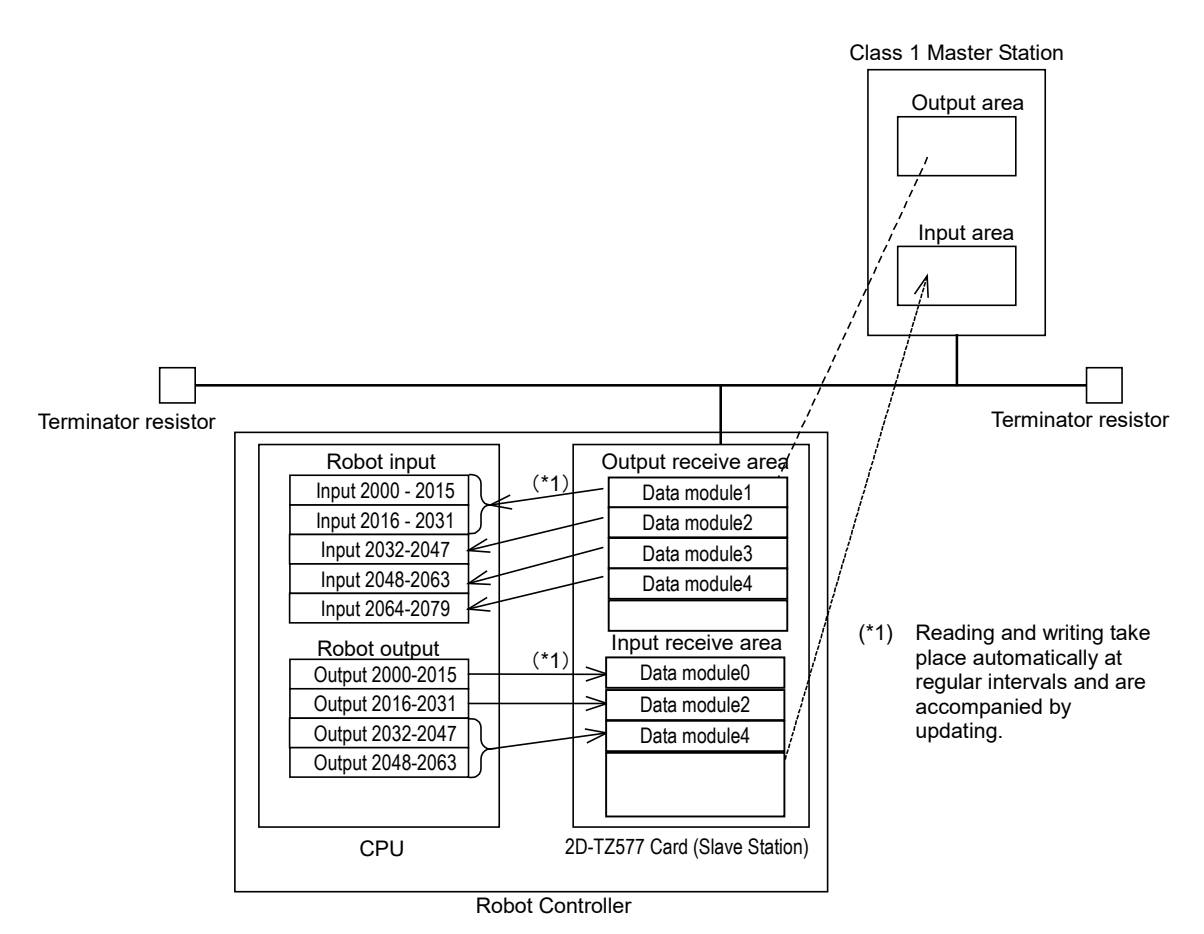

Figure 7-4 Flow of Data

### 7.3 Parameter Settings on the Side of Robot Controller

#### (1) Parameter settings under R32TB, R56TB, and RT ToolBox2 (versions earlier than Ver. 1.3)

To place the 2D-TZ577 Card in operation, it is necessary to establish three typical parameters, as listed below, on the Robot Controller. For information about what to do about other parameters, see Table 3-4 A Listing of Robot Parameters Used with PROFIBUS.

For information about changing parameters, refer to the "Instruction Manual - Detailed Description of Functions and Operation" which is separately issued.

| Parameter name | Initial value | Setting range | Description                                                                                                    |
|----------------|---------------|---------------|----------------------------------------------------------------------------------------------------|
| PBMODE         | 0             | 0/2           | <ul> <li>A parameter that switches the operating mode of the 2D-TZ577 Card between "normal" and "self-diagnosis." Normal mode = 0, self-diagnosis mode = 2</li> <li>When the self-diagnosis identifies an anomaly, an error message is displayed. ("H.8504: PROFIBUS Self-diagnosis shows occurrence of an error.")</li> <li>Return the operating mode to normal to continue with normal operation.</li> </ul>                                                                                                    |
| PBMC           | 1             | 1/2           | <ul> <li>A parameter that designates Master Station as Class 1 or Class 2.</li> <li>Class 1 Master Station is designated at factory default. To use "Class 2," choose another parameter setting.</li> <li>1: Class 1 Master (effected when the station number setting parameter PBNUM shown below is used)</li> <li>2: Class 2 Master (effected when changes of station numbers are made from Class 2 Master Station - with PBNUM not being used)</li> </ul>                                                                                                    |
| PBNUM          | 126           | -1 to 125     | <ul> <li>A parameter that specifies station number for the 2D-TZ577 Card.</li> <li>0~125: Station number setting values (Rewriting of station number settings takes place within the flash ROM as well.)</li> <li>-1: Station number clear (Station number settings within the flash ROM are cleared.)</li> <li>* After the station numbers are cleared, the value 126 is taken on.</li> <li>* If "No_Add_Chg" is specified with "true" when making station number settings from Class 2 Master Station, 2D-TZ577 Card is disabled for change of station numbers. To cancel this setting, clear station numbers with "PBNUM = -1."</li> </ul> |

Table 7-5 Parameters on the Side of Robot Controller

Under RT ToolBox2 versions later than 1.3, a PROFIBUS-specific setting window shown in Figure 7-5 is offered. You can establish three parameters shown in Table 7-5 on this screen.

In regard to the PROFIBUS Error Detection Filter (PBCNT), you may change its set values only when communication errors are frequently encountered under the undue influence from noise in your installation environment. (For more information, see Table 3-4 A Listing of Robot Parameters Used with PROFIBUS.)

| PROFIBUS setteing 1:RC1                |                   |  |  |  |
|----------------------------------------|-------------------|--|--|--|
| PROFIBUS mode setting (PBMODE)         |                   |  |  |  |
| © Normal O S                           | elf check         |  |  |  |
| PROFIBUS Master's Class setting (PBMC) | )                 |  |  |  |
| Class1 Class2                          |                   |  |  |  |
| PROFIBUS error is canceled temporarily | E8500 Err. Cancel |  |  |  |
| PROFIBUS Error filter                  | PBCNT 40          |  |  |  |
| PROFIBUS exchange number               | PBNUM 126         |  |  |  |
| Exp                                    | lain Write        |  |  |  |

Figure 7-5 PROFIBUS Setting Screen

You can call up the PFOFIBUS setting screen by expanding the Test tree under the Work Space and going through "Online" and "Parameter" and double-clicking the "PROFIBUS setting" entry or alternatively right-clicking this entry and clicking Open on the pull-down menu that appears.

| (RT ToolBox2 - test (Simulation)       |                                                          |
|----------------------------------------|----------------------------------------------------------|
| WorkSpace View Online Parameter Window |                                                          |
|                                        | "█, ☞, ┏,   ◘, ┣, ┣, ┣, ┣, ┣, Ѳ, Ѳ, Ѳ, Ѳ, Ѳ,   ♣ १       |
| RC1 💽 💆 📶 📶                            |                                                          |
| Vorkspace ×                            | PROFIBUS setteing 1:RC1                                  |
| Errest A                               |                                                          |
| ⊡ ⊕ Offline                            | PROFIBUS mode setting (PBMODE)                           |
| 🖻 🐻 Online                             | Normal C Self check                                      |
| RV-3SD                                 |                                                          |
| 🖽 📴 Program                            | PROFIBUS Master's Class setting (PBMC)                   |
| Parameter list                         | C doub C doub                                            |
| 🕞 Motion Limit                         | • Class1 C Class2                                        |
| 🕞 🔁 Jog                                |                                                          |
| Hand                                   | PROFIBUS error is canceled temporarily E8500 Err. Cancel |
|                                        | ·                                                        |
| - 두 Slot Table                         | PROFIBUS Error filter PBCNT 40                           |
| 🚽 🕞 Output signal reset p              |                                                          |
| Communication                          | PROFIBUS exchange number PBNOM 120                       |
|                                        |                                                          |
| 🕞 Free plane limit                     | Explain Write                                            |
| - F Home Position                      |                                                          |
| Program Language                       | f t                                                      |
| Collision Detection                    |                                                          |
| 🗧 Warm-up operation                    |                                                          |
| - 🕞 Movement parameter                 |                                                          |
| Command parameter                      |                                                          |
| Fthernet Setting                       |                                                          |
|                                        |                                                          |
|                                        |                                                          |
| Monitor                                |                                                          |
|                                        |                                                          |

Figure 7-6 Opening PROFIBUS Setting Screen

# 7.4 Have A Try For It

### 7.4.1 Setting Dedicated Input/Output

Make settings for dedicated input/output as listed in the table. After changing the parameter settings, power the system off and on again.

For information about making these settings, refer to the "Instruction Manual - Detailed Description of Functions and Operation" which is separately issued.

| Deremeter nome | Input                   |        | Output                            |      |
|----------------|-------------------------|--------|-----------------------------------|------|
|                | Meaning                 | Number | Meaning                           | No.  |
| IOENA          | Enable operating right. | 2000   | Operating right is being enabled. | 2000 |
| START          | Start programs.         | 2001   | Programs are being started.       | 2001 |
| STOP2          | Stop.                   | 2002   | During suspension.                | 2002 |
| SLOTINIT       | Program reset.          | 2003   | Program selection is permitted.   | 2003 |
| SRVON          | Servo power on.         | 2004   | Servo being turned on.            | 2004 |
| SRVOFF         | Servo power off.        | 2005   |                                   |      |

Table 7-6 Setting Dedicated Input/Output

### 7.4.2 About General-purpose Input/Output

General-purpose input/output, too, are accessible by using system variables for I/O, such as M\_In and M\_Out. However, you are not permitted to make such access as spans beyond the region used in PROFIBUS, like 1999, by using variables which access a plurality of bits, including M\_Inb, M\_Inw, M\_Outb, and M\_Outw. Ensure that your programming stays within the region ranging from 2000 and 3951.

Correct example: M\_In (2000), M\_Inb (2010), M\_Out (3000), M\_Outb (3010), etc. Incorrect example: M\_Inb(1999), M\_Inw (5070)、M\_Outb (1999), M\_Outw (1999), etc.

### 7.4.3 Examples of Robot Program (Using General-purpose I/O)

| *I BI 1·If M $\ln(2008) = 0$ Then GoTo *I BI 1  |                                                                          |
|-------------------------------------------------|--------------------------------------------------------------------------|
| $M1 = M \ln(2000)$                              | Input No. 2008 and output No. 2009 are used as an                        |
| M Out(2009) = 1                                 | interlock.                                                               |
| *I BI 2: If M $\ln(2008) = 1$ Then GoTo *I BI 2 | For information about the interlock, see Section 3.7.1 Robot             |
| $M_{\text{Out}(2009)} = 0$                      | System State Variables Relative to 2D-TZ577 Card.                        |
| Select M1                                       |                                                                          |
| Case 1                                          |                                                                          |
| GoSub *LOAD                                     | If M1 <sup>*1</sup> is 1, a jump is made to the line labeled "*LOAD."    |
| break                                           |                                                                          |
| Case 2                                          |                                                                          |
| GoSub *UNLOAD                                   | If M1 <sup>*1</sup> is 2, a jump is made to the line labeled "*UNLOAD.", |
| break                                           |                                                                          |
| Case 3                                          |                                                                          |
| GoSub *GOHOME ◀                                 | If M1 <sup>*1</sup> is 3, a jump is made to the line labeled "*GOHOME."。 |
| break                                           |                                                                          |
| End Select                                      | <sup>*1</sup> M1 is byte data received via PROFIBUS DP network.          |
| End                                             | (See the 2nd line of the program.)                                       |
| *LOAD                                           |                                                                          |
| : •                                             | A statement on processing done in the step labeled "*LOAD."              |
| Return                                          |                                                                          |
| *UNLOAD                                         |                                                                          |
| : .                                             | A statement on processing done in the stan labeled "*LINI OAD "          |
| Return                                          |                                                                          |
| *GOHOME                                         |                                                                          |
| : ◀                                             | A statement on processing done in the step labeled "*GOHOME."            |
| Return                                          |                                                                          |

### 7.4.4 A Sample Program for Checking Input/Output

Shown below is a sample program which can be used for checking input/output on the 2D-TZ577 Card.

Use this program during a checkup at startup or as otherwise required.

```
Table 7-7 Signal Alignment Conditions
```

| Robot-side input (Master Station output)        | Input 2000~3535 (equivalent to 96 words)                             |
|-------------------------------------------------|----------------------------------------------------------------------|
| Robot-side output (Master Station input)        | Output 2000~3535 (equivalent to 96 words)                            |
| Robot program specification                     |                                                                      |
| Input bits are copied in their entirety onto ou | utput bits.                                                          |
| [Robot Program - Example 1]                     |                                                                      |
| Input signals to the Robot are looped back i    | in their entirety to output signals (for the purpose of bit check).  |
| For M1 = 2000 To 3535                           |                                                                      |
| $M_Out(M1) = M_In(M1)^*Copied in tr$            | he form of a variable for bit                                        |
| End                                             |                                                                      |
|                                                 |                                                                      |
| [Robot Program - Example 2]                     |                                                                      |
| Input signals to the Robot are looped back i    | in their entirety to output signals (for the purpose of byte check). |
| For M1 = 2000 To 3535 Step 8                    |                                                                      |
| M_Outb(M1) = M_Inb(M1) ' Copied ir              | n the form of a variable for byte                                    |
| Next M1                                         |                                                                      |
| End                                             |                                                                      |
|                                                 |                                                                      |
| [Robot Program - Example 3]                     |                                                                      |
| Input signals to the Robot are looped back i    | in their entirety to output signals (for the purpose of word check). |
| For M1 = 2000 To 3535 Step 16                   |                                                                      |
| M_Outw(M1) = M_Inw(M1) ' Copied i               | in the form of a variable for word                                   |
| Next M1                                         |                                                                      |
| End                                             |                                                                      |
|                                                 |                                                                      |

Run this program and check the looped-back signals on the side of the Master Station.

# 8. Troubleshooting

Check this section before concluding that your system is out of order.

### 8.1 A Listing of Errors

 $\diamond \blacklozenge \diamond$  An error number contains information as listed below  $\diamond \blacklozenge \diamond$ 

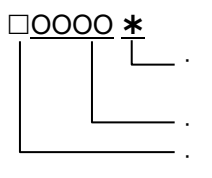

An error marked with an asterisk  $m{\star}$  requires a power reset.

Take a corrective action which is stated in the "Solutions" section of the table below. The type of error is indicated by a 4-digit number.

Errors are sorted into three classifications:

H: High-level error ..... Servo mechanism is shut down.

L: Low-level error ..... Operation is suspended.

C: Caution ...... Operation continues.

Table 8-1 A Listing of PERFIBUS-related Errors

| Error No.                            | Causes and Solutions                                                                                                    |                                                                                                    |  |
|--------------------------------------|----------------------------------------------------------------------------------------------------|----------------------------------------------------------------------------------------------------|--|
|                                      | Error message                                                                                                    | PROFIBUS Initial error                                                                                                    |  |
| H.8500                               | Cause                                                                                                    | An error was detected in the hardware. The hardware may be at fault.                                                                                                    |  |
|                                      | Solution                                                                                                    | Replace the 2D-TZ577 Card.                                                                                                    |  |
|                                      | Solution                                                                                                    | When replacing the card, contact its manufacturer for advice.                                                                                                    |  |
|                                      | Error message                                                                                                    | PROFIBUS watch dog timer error                                                                                                    |  |
| H 8501                               | Cause                                                                                                    | An error was detected in the hardware. The hardware may be at fault.                                                                                                    |  |
| 11.0001                              | Solution                                                                                                    | Replace the 2D-TZ577 Card.                                                                                                    |  |
|                                      | Colution                                                                                                    | When replacing the card, contact its manufacturer for advice.                                                                                                    |  |
|                                      | Error message                                                                                                    | Plural PROFIBUS cards are set.                                                                                                    |  |
| H.8502*                              | Cause                                                                                                    | Only one card is accepted at any one time.                                                                                                    |  |
|                                      | Solution                                                                                                    | Install only one card.                                                                                                    |  |
|                                      | Error message                                                                                                    | PROFIBUS/CC-Link cards are set.                                                                                                    |  |
| H.8503*                              | Cause                                                                                                    | Either PROFIBUS or CC-Link card is accepted at any one time.                                                                                                    |  |
|                                      | Solution                                                                                                    | Install either a PROFIBUS card or a CC-Link card.                                                                                                    |  |
|                                      |                                                                                                    |                                                                                                    |  |
|                                      |                                                                                                    | Either of the following messages is displayed:                                                                                                    |  |
|                                      | Error message                                                                                                    | Either of the following messages is displayed:<br>(1) PROFIBUS self-check error n (n = $1 \sim 7$ ).                                                                                                    |  |
| H.8504                               | Error message                                                                                                    | Either of the following messages is displayed:<br>(1) PROFIBUS self-check error n (n = 1~7).<br>(2) PROFIBUS cannot self-check                                                                                                    |  |
| H.8504                               | Error message<br>Cause                                                                                                    | Either of the following messages is displayed:<br>(1) PROFIBUS self-check error n (n = 1~7).<br>(2) PROFIBUS cannot self-check<br>An error was detected in the hardware. The hardware may be at fault.                                                                                                    |  |
| H.8504                               | Error message<br>Cause<br>Solution                                                                                                    | Either of the following messages is displayed:<br>(1) PROFIBUS self-check error n (n = 1~7).<br>(2) PROFIBUS cannot self-check<br>An error was detected in the hardware. The hardware may be at fault.<br>Replace the 2D-TZ577 Card.                                                                                                    |  |
| H.8504                               | Error message<br>Cause<br>Solution                                                                                                    | Either of the following messages is displayed:<br>(1) PROFIBUS self-check error n (n = 1~7).<br>(2) PROFIBUS cannot self-check<br>An error was detected in the hardware. The hardware may be at fault.<br>Replace the 2D-TZ577 Card.<br>When replacing the card, contact its manufacturer for advice.                                                                                                    |  |
| H.8504                               | Error message<br>Cause<br>Solution<br>Error message                                                                                      | Either of the following messages is displayed:<br>(1) PROFIBUS self-check error n (n = 1~7).<br>(2) PROFIBUS cannot self-check<br>An error was detected in the hardware. The hardware may be at fault.<br>Replace the 2D-TZ577 Card.<br>When replacing the card, contact its manufacturer for advice.<br>Illegal param (PBMODE)                                                                                                    |  |
| H.8504<br>H.8505                     | Error message<br>Cause<br>Solution<br>Error message<br>Cause                                                                             | Either of the following messages is displayed:<br>(1) PROFIBUS self-check error n (n = 1~7).<br>(2) PROFIBUS cannot self-check<br>An error was detected in the hardware. The hardware may be at fault.<br>Replace the 2D-TZ577 Card.<br>When replacing the card, contact its manufacturer for advice.<br>Illegal param (PBMODE)<br>PBMODE parameters are not defined validly.                                                                                                    |  |
| H.8504<br>H.8505                     | Error message<br>Cause<br>Solution<br>Error message<br>Cause<br>Solution                                                                 | Either of the following messages is displayed:<br>(1) PROFIBUS self-check error n (n = 1~7).<br>(2) PROFIBUS cannot self-check<br>An error was detected in the hardware. The hardware may be at fault.<br>Replace the 2D-TZ577 Card.<br>When replacing the card, contact its manufacturer for advice.<br>Illegal param (PBMODE)<br>PBMODE parameters are not defined validly.<br>Correct PBMODE parameters. (0 - normal, 2 - self-diagnosis)                                                                                                    |  |
| H.8504<br>H.8505                     | Error message<br>Cause<br>Solution<br>Error message<br>Cause<br>Solution<br>Error message                                                | Either of the following messages is displayed:<br>(1) PROFIBUS self-check error n (n = 1~7).<br>(2) PROFIBUS cannot self-check<br>An error was detected in the hardware. The hardware may be at fault.<br>Replace the 2D-TZ577 Card.<br>When replacing the card, contact its manufacturer for advice.<br>Illegal param (PBMODE)<br>PBMODE parameters are not defined validly.<br>Correct PBMODE parameters. (0 - normal, 2 - self-diagnosis)<br>Exchange number cannot be set.                                                                                                    |  |
| H.8504<br>H.8505<br>H.8506           | Error message<br>Cause<br>Solution<br>Error message<br>Cause<br>Solution<br>Error message<br>Cause                                       | Either of the following messages is displayed:<br>(1) PROFIBUS self-check error n (n = 1~7).<br>(2) PROFIBUS cannot self-check<br>An error was detected in the hardware. The hardware may be at fault.<br>Replace the 2D-TZ577 Card.<br>When replacing the card, contact its manufacturer for advice.<br>Illegal param (PBMODE)<br>PBMODE parameters are not defined validly.<br>Correct PBMODE parameters. (0 - normal, 2 - self-diagnosis)<br>Exchange number cannot be set.<br>Power the system off and on again.                                                                                                    |  |
| H.8504<br>H.8505<br>H.8506           | Error message<br>Cause<br>Solution<br>Error message<br>Cause<br>Solution<br>Error message<br>Cause<br>Solution                           | Either of the following messages is displayed:<br>(1) PROFIBUS self-check error n (n = 1~7).<br>(2) PROFIBUS cannot self-check<br>An error was detected in the hardware. The hardware may be at fault.<br>Replace the 2D-TZ577 Card.<br>When replacing the card, contact its manufacturer for advice.<br>Illegal param (PBMODE)<br>PBMODE parameters are not defined validly.<br>Correct PBMODE parameters. (0 - normal, 2 - self-diagnosis)<br>Exchange number cannot be set.<br>Power the system off and on again.<br>If the error recurs, contact the manufacturer for advice.                                                                     |  |
| H.8504<br>H.8505<br>H.8506           | Error message<br>Cause<br>Solution<br>Error message<br>Cause<br>Solution<br>Error message<br>Cause<br>Solution<br>Error message          | Either of the following messages is displayed:<br>(1) PROFIBUS self-check error n (n = 1~7).<br>(2) PROFIBUS cannot self-check<br>An error was detected in the hardware. The hardware may be at fault.<br>Replace the 2D-TZ577 Card.<br>When replacing the card, contact its manufacturer for advice.<br>Illegal param (PBMODE)<br>PBMODE parameters are not defined validly.<br>Correct PBMODE parameters. (0 - normal, 2 - self-diagnosis)<br>Exchange number cannot be set.<br>Power the system off and on again.<br>If the error recurs, contact the manufacturer for advice.<br>Illegal param (PBMC)                                             |  |
| H.8504<br>H.8505<br>H.8506<br>H.8507 | Error message<br>Cause<br>Solution<br>Error message<br>Cause<br>Solution<br>Error message<br>Cause<br>Solution<br>Error message<br>Cause | Either of the following messages is displayed:<br>(1) PROFIBUS self-check error n (n = 1~7).<br>(2) PROFIBUS cannot self-check<br>An error was detected in the hardware. The hardware may be at fault.<br>Replace the 2D-TZ577 Card.<br>When replacing the card, contact its manufacturer for advice.<br>Illegal param (PBMODE)<br>PBMODE parameters are not defined validly.<br>Correct PBMODE parameters. (0 - normal, 2 - self-diagnosis)<br>Exchange number cannot be set.<br>Power the system off and on again.<br>If the error recurs, contact the manufacturer for advice.<br>Illegal param (PBMC)<br>PBMC parameters are not defined validly. |  |

8 Troubleshooting

| Error No. | Causes and Solutions |                                                                                                    |  |  |
|-----------|----------------------|----------------------------------------------------------------------------------------------------|--|--|
|           | Error message        | PROFIBUS exchange No. is wrong.                                                                                                    |  |  |
| H.8510    | Cause                | <ul><li>Either of the following causes may be responsible:</li><li>(1) Station numbers stored in the flash memory are outside the prescribed range.</li><li>(2) An attempt was made to change to a station number being outside the prescribed range.</li></ul>                                                                                                    |  |  |
|           | Solution             | Specify PBNUM parameter with numbers in the range of 1 to 125.                                                                                                    |  |  |
|           | Error message        | PROFIBUS St.number write error.                                                                                                    |  |  |
|           | Cause                | An attempt was made to change station numbers when rewriting was disabled                                                                                                    |  |  |
| H.8520    | Solution             | Enter "-1" in the "station number" box (robot parameter "PBNUM = -1") so that the existing station numbers are cleared.                                                                                                    |  |  |
|           | Error message        | An attempt was made to change station numbers when "No_Add_Chg" had been specified with "true" during station number setting from Class 2 Master Station.                                                                                                    |  |  |
|           | Error message        | PROFIBUS St.number write error.                                                                                                    |  |  |
| H 8530    | Cause                | More than 60 consecutive rewrite attempts were made on the flash ROM.                                                                                                    |  |  |
| 11.0000   | Solution             | Replace the 2D-TZ577 Card.<br>When replacing the card, contact its manufacturer for advice.                                                                                                    |  |  |
|           | Error message        | PROFIBUS flash ROM access error.                                                                                                    |  |  |
| H 8540    | Cause                | An anomaly in the hardware.                                                                                                    |  |  |
| 11.0540   | Solution             | Replace the 2D-TZ577 Card.                                                                                                    |  |  |
|           | Colution             | When replacing the card, contact its manufacturer for advice.                                                                                                    |  |  |
|           | Error message        | PROFIBUS master bureau's parameter is illegal                                                                                                    |  |  |
| H.8550    | Cause                | <ul> <li>Any one of the following causes may be responsible:</li> <li>(1) Parameters established at the Master Station are incorrect.</li> <li>(2) Set value for communication WDT is too long.</li> <li>(3) Value specified for minimum response time Min_Tsdr is outside the prescribed range</li> </ul>                                                                                                    |  |  |
|           | Solution             | Check the slave parameter settings on the Master Station. (Refer to the instruction manual for Master Station.)                                                                                                    |  |  |
|           | Error message        | PROFIBUS communication chip ERR                                                                                                    |  |  |
|           | Cause                | An anomaly in the hardware.                                                                                                    |  |  |
| 11.0000   | Solution             | Replace the 2D-TZ577 Card.<br>When replacing the card, contact its manufacturer for advice.                                                                                                    |  |  |
|           | Error message        | PROFIBUS communication Time-out                                                                                                    |  |  |
| H 8570    | Cause                | Timeout occurred in the communications with the Master Station.                                                                                                    |  |  |
| H.8570    | Solution             | Check Master Station state and cable connections, and choose a longer communication WDT setting.                                                                                                    |  |  |
|           | Error message        | PROFIBUS I/O composition error.                                                                                                    |  |  |
| H.8580    | Cause                | <ul> <li>Any one of the following causes may be responsible:</li> <li>(1) Data module is not of word type.</li> <li>(2) Swap set value is outside the prescribed range.</li> <li>(3) Data alignment mode set value is outside the prescribed range.</li> <li>(4) Number-of-data modules set value is outside the prescribed range.</li> <li>(5) Data module settings are outside the prescribed range.</li> <li>(6) Parameter setting station numbers are invalid.</li> </ul> |  |  |
|           | Solution             | Check the slave parameter settings on the Master Station. (Refer to the instruction manual for Master Station.)                                                                                                    |  |  |

### 8.2 At the Occurrence of Error 8570

### (PROFIBUS Communication Timeout)

When this error occurred, take the corrective action suggested in the troubleshooting chart in Section 8.1. If the error still persists, check to see the following:

- (1) Is power to the Master Station unit on?
- (2) Is the Master Station functioning properly?

\* H.8570 occurs unless the Master Station is up and running before power is turned on to the Robot Controller.

- (3) Is the Master Station properly connected?
- (4) Are the parameter settings on the Master Station consistent with those on the Robot Controller?
- (5) Doesn't any of the peripheral equipment contain a noise emission source?
- (6) If it is desired to ignore Error 8570, change E8570 parameter setting.

# 9. Appendix

## 9.1 Displaying Option Card Information

You can call up information about the option card on the screen using the RT ToolBox2/RT ToolBox3 (Option) screen.

Clicking Slotn(n=1~3):PROFIBUS under the Option Card entry on the Work Space tree lets you have information about the 2D-TZ577 Card displayed on a property window.

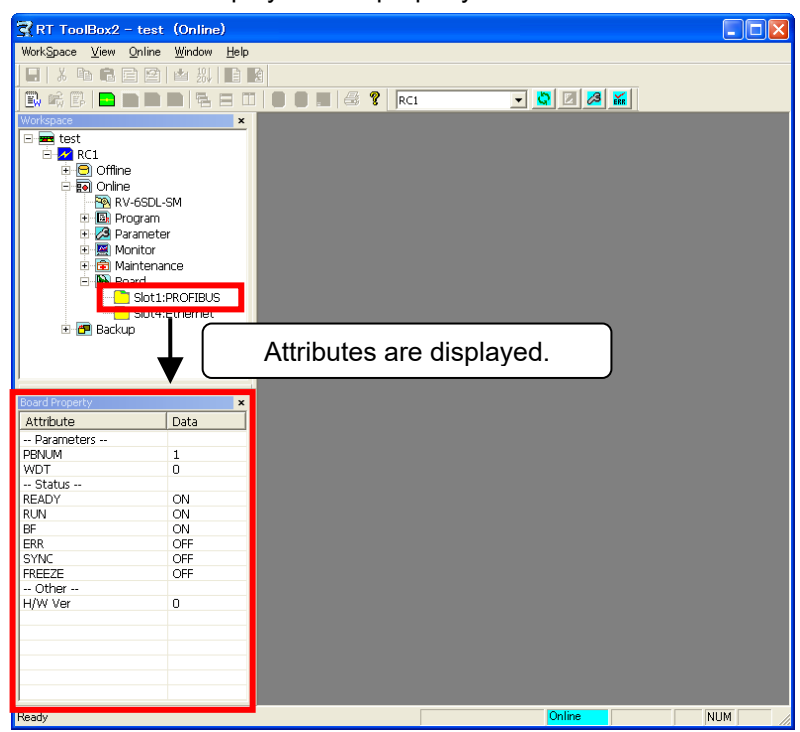

Figure 9-1 An Example of Option Card Information Displayed on RT ToolBox2 Window

| Table 9-1 | Information | about 2D-T | Z577 Card |
|-----------|-------------|------------|-----------|
|           |             |            |           |

| Ite  | m of display    | Example of information | Meaning             | Remark                                     |
|------|-----------------|------------------------|---------------------|--------------------------------------------|
|      |                 | displayed              |                     |                                            |
| Desi | gnation of card | PROFIBUS               | Card name           |                                            |
|      | [PBNUM]         | 1                      | Number of station   | Station number: 0 to 125                   |
|      |                 |                        | in action           | (Default setting: 126(*1))                 |
|      | [WDT]           | 5                      | Watchdog timer      |                                            |
|      | [Ready]         | ON or OFF              | Unit being in Ready |                                            |
| Ľ    |                 |                        | state               |                                            |
| atic | [RUN]           | ON or OFF              | Run state           | ON = normal, OFF = WDT error occurred      |
| ů.   | [BF]            | ON or OFF              | BF state            | ON = Before data communications or         |
| for  |                 |                        |                     | communications error detected              |
| in   |                 |                        |                     | OFF = Communications proceeding normally   |
| arc  | [ERR.]          | ON or OFF              | Error-occurred      | ON = Parameter setting error or unit error |
| Ö    |                 |                        | state               | OFF = Communications proceeding normally   |
|      | [SYNC]          | ON or OFF              | SYNC-mode state     | ON = SYNC-mode state                       |
|      | [FREEZE]        | ON or OFF              | FREEZE-mode         | ON = FREEZE-mode state                     |
|      |                 |                        | state               |                                            |
|      | [H/W Ver]       | 0                      | Hardware version    |                                            |

(\*1) Station Number 126 gets the card isolated from a PROFIBUS network.

# MITSUBISHI ELECTRIC CORPORATION

HEAD OFFICE: TOKYO BLDG., 2-7-3, MARUNOUCHI, CHIYODA-KU, TOKYO 100-8310, JAPAN NAGOYA WORKS: 1-14, YADA-MINAMI 5-CHOME, HIGASHI-KU, NAGOYA 461-8670, JAPAN